# **ZTE**

# **ZTE** Rapido LTE<sup>™</sup>

# MANUAL DE INSTRUCCIONES

Z079584505322

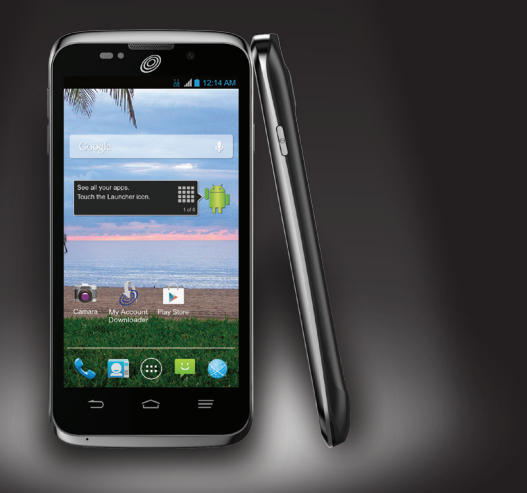

www.zteusa.com

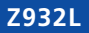

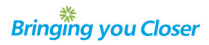

#### Sobre este manual

Gracias por elegir este equipo móvil ZTE. Para conservar su equipo en las mejores condiciones, lea este manual y consérvelo para futuras referencias.

#### Copyright © 2014 ZTE CORPORATION

#### Todos los derechos reservados.

No se puede citar, reproducir, traducir ni utilizar ninguna parte de esta publicación de ninguna forma ni por ningún medio, electrónico ni mecánico, incluyendo las fotocopias y el microfilm, sin el permiso previo de ZTE Corporation.

#### Aviso

ZTE Corporation se reserva el derecho de hacer modificaciones en los errores impresos o actualizar especificaciones sin aviso previo. Este manual se diseñó con el mayor de los cuidados para asegurar la exactitud de su contenido. Sin embargo, todas las declaraciones, información y recomendaciones aquí contenidas no constituyen una garantía de ningún tipo, ya sea expresada o implícita. Consulte le capítulo Para su seguridad para asegurarse de utilizar su teléfono de forma adecuada y segura.

Ofrecemos autoservicio para nuestros usuarios de la terminal inteligente. Visite la página web oficial (en www.ztedevice.com) para más información sobre el autoservicio y los modelos de producto admitidos. La información de la página web prevalece.

#### Descargo de responsabilidad

ZTE Corporation no acepta responsabilidad por las fallas y daños causados por las modificaciones no autorizadas hechas al software. Las imágenes y las pantallas de captura utilizadas en este manual pueden diferir de las del producto real. El contenido de este manual puede diferir del producto o el software real.

#### Marcas registradas

ZTE y los logos de ZTE son marcas registradas de ZTE Corporation.

Google y Android son marcas registradas de Google, Inc.

La marca registrada y los logos Bluetooth® son propiedad de Bluetooth SIG. Inc. y cualquier uso de dichas marcas registradas realizado por ZTE Corporation es baio licencia.

El logo de microSDHC es una marca registrada de SD-3C, LLC.

Fabricado con la licencia de Dolby Laboratories. Dolby y el símbolo de la doble D son marcas comerciales de Dolby Laboratories

Para las patentes de DTS, ver http://patents.dts.com. Fabricado con la licencia de DTS Licensing Limited. DTS, como símbolo, & DTS y el símbolo juntos son marcas registradas y SRS Sound es una marca comercial registrada de DTS, LLC. © DTS. Inc. Todos los derechos reservados

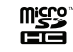

Los procesadores Qualcomm<sup>®</sup> Snapdragon<sup>™</sup> son productos de Qualcomm Technologies, Inc. Qualcomm y Snapdragon SIS son marcas registradas de Qualcomm Incorporated, registradas en los Estados Unidos y otros países. Usado con permiso.

Las demás marcas registradas y nombres comerciales son propiedad de sus respectivos propietarios.

Fecha de edición: julio 2014

Número de manual: 7079584505322

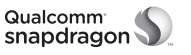

# Contenido

| Inicio                                             | Para editar el texto                                         | 19 |
|----------------------------------------------------|--------------------------------------------------------------|----|
| Para instalar la batería y la tarjeta microSDHC™ 5 | Para abrir e intercambiar aplicaciones                       | 20 |
| Para cargar la batería 5                           | Para conectarse a las redes y dispositivos                   | 21 |
| Para encender y apagar su teléfono 6               | Para conectarse a redes móviles                              | 21 |
| Para configurar su teléfono por primera vez 6      | Para conectarse a Wi-Fi <sup>®</sup>                         | 21 |
| Para bloquear/desbloquear la pantalla y            | Para conectar con dispositivos <i>Bluetooth</i> <sup>®</sup> | 22 |
| los botones 6                                      | Para conectarse a su computadora                             |    |
| Para usar la pantalla táctil7                      | mediante USB                                                 | 24 |
| Conozca su teléfono 8                              | Para conectarse a redes privadas virtuales                   | 25 |
| Para conocer la pantalla de inicio10               | Llamadas telefónicas                                         | 26 |
| Personalización11                                  | Para hacer v terminar llamadas                               | 20 |
| Para cambiar el idioma del sistema 11              | Para contestar o rechazar llamadas                           | 20 |
| Para configurar la fecha y la hora11               | Para trabajar con el registro de llamadas                    | 26 |
| Para cambiar el tono del timbre 11                 | Para llamar a sus contactos                                  | 27 |
| Para cambiar el sonido de notificación 11          | Para revisar el correo de voz                                | 28 |
| Para encender/apagar los sonidos de toque 11       | Para usar las opciones durante una llamada                   | 28 |
| Para ajustar el volumen 11                         | Para manejar llamadas múltiples                              | 28 |
| Para cambiar al modo de silencio12                 | Para ajustar las opciones de sus llamadas                    | 29 |
| Para aplicar fondos nuevos de pantalla 12          | Opciones para llamadas por Internet                          | 30 |
| Para cambiar el brillo de la pantalla 12           | Personas                                                     | 32 |
| Para proteger su telefono con bloqueos             | Para revisar los detalles de los contactos                   | 32 |
| de pantalla                                        | Para agregar un contacto nuevo                               | 32 |
| Para proteger su telefono con encriptación 13      | Para configurar su propio perfil                             | 32 |
| Conozca los aspectos básicos15                     | Para importar, exportar y compartir contactos                | 32 |
| Para monitorear el estado del teléfono15           | Para trabajar con los contactos favoritos                    | 33 |
| Para gestionar las notificaciones 16               | Para trabajar con grupos                                     | 33 |
| Para administrar aplicaciones y widgets 17         | Para buscar un contacto                                      | 34 |
| Para organizar con las carpetas 18                 | Edición de contactos                                         | 34 |
| Para ordenar la bandeja de favoritos               |                                                              |    |
| Para ingresar texto                                |                                                              |    |

| ara abrir e intercambiar aplicaciones        | 20 |
|----------------------------------------------|----|
| ara conectarse a las redes y dispositivos    | 21 |
| ara conectarse a redes móviles               | 21 |
| ara conectarse a Wi-Fi <sup>®</sup>          | 21 |
| ara conectar con dispositivos Bluetooth®     | 22 |
| ara conectarse a su computadora              |    |
| nediante USB                                 | 24 |
| ara conectarse a redes privadas virtuales    | 25 |
| lamadas telefónicas                          | 26 |
| ara hacer y terminar llamadas                | 26 |
| ara contestar o rechazar llamadas            | 26 |
| ara trabajar con el registro de llamadas     | 26 |
| ara llamar a sus contactos                   | 27 |
| ara revisar el correo de voz                 | 28 |
| ara usar las opciones durante una llamada    | 28 |
| ara manejar llamadas múltiples               | 28 |
| ara ajustar las opciones de sus llamadas     | 29 |
| pciones para llamadas por Internet           | 30 |
| ersonas                                      | 32 |
| ara revisar los detalles de los contactos    | 32 |
| ara agregar un contacto nuevo                | 32 |
| ara configurar su propio perfil              | 32 |
| ara importar, exportar y compartir contactos | 32 |
| ara trabajar con los contactos favoritos     | 33 |
| ara trabajar con grupos                      | 33 |
| ara buscar un contacto                       | 34 |
| dición de contactos                          | 34 |
|                                              |    |

| Cuentas                                                                                                    |
|----------------------------------------------------------------------------------------------------|
| Para agregar o eliminar cuentas                                                                                                    |
| Para configurar la sincronización de cuentas 33                                                                                                    |
| Correo electrónico37Para configurar la primera cuenta de correoelectrónico37Para revisar su correo electrónico37Para contestar un correo electrónico37Para agregar una firma a su correo electrónico38Para agregar y editar cuentas de correo38 |
| Para cambiar las opciones generales de correo                                                                                                    |
| electrónico                                                                                                    |
| Gmail™40                                                                                                    |
| Para abrir su bandeja de entrada de Gmail 40                                                                                                    |
| Para alternar entre cuentas                                                                                                    |
| Para escribir y enviar un mensaje                                                                                                    |
| de Gmail Mensajes 40                                                                                                    |
| Para contestar o reenviar un mensaje 41                                                                                                    |
| Para trabajar con los archivos adjuntos recibidos. 41                                                                                                    |
| Para buscar mensajes 41                                                                                                    |
| Para trabajar con etiquetas 41                                                                                                    |
| Para cambiar las opciones de Gmail 42                                                                                                    |
| Mensajería 43                                                                                                    |
| Para anviar un mensaie de texto 13                                                                                                    |
| Para enviar un mensaje de texto                                                                                                    |

| Para contestar un mensaje<br>Para reenviar un mensaje<br>Para ver los detalles sobre un mensaje<br>Para borrar mensajes o cadenas<br>Para cambiar las opciones de los mensajes                                                                                   |                                               |
|----------------------------------------------------------------------------------------------------|-----------------------------------------------|
| Calendario<br>Para ver sus calendarios y eventos<br>Para crear un evento<br>Para editar o borrar un evento<br>Para cambiar las opciones del calendario                                                                                                    | 45<br>46<br>46<br>46                          |
| Google+™<br>Para organizar sus contactos<br>Para obtener actualizaciones<br>Para revisar las fotos<br>Para revisar y administrar su perfil                                                                                                    | <b>47</b><br>47<br>47<br>47<br>47             |
| Navegador<br>Para abrir el navegador<br>Para trabajar con una página abierta<br>Para usar varias pestañas del navegador<br>Para descargar archivos<br>Para usar los marcadores<br>Para ver el historial de navegación<br>Para cambiar las opciones del navegador |                                               |
| Google Maps™<br>Para activar los servicios de localización<br>Para obtener su ubicación<br>Para buscar una ubicación<br>Para obtener direcciones hacia su destino .<br>Para buscar lugares públicos                                                              | <b>51</b><br>51<br>51<br>51<br>51<br>51<br>51 |

| Google Now™ v Search                                                                                                    | 53                          | Para                                         |
|----------------------------------------------------------------------------------------------------|-----------------------------|----------------------------------------------|
| Para habilitar Google Now<br>Para buscar con texto<br>Para buscar por medio de voz<br>Para cambiar las opciones de la búsqueda por                                  | 53<br>53<br>53              | Grat<br>Para<br>Para                         |
| medio de voz                                                                                                    | 53                          | Relai                                        |
| Cámara<br>Para tomar una foto<br>Para personalizar las opciones de la cámara<br>Para grabar video<br>Para personalizar las opciones de la cámara<br>de video        | <b>54</b><br>54<br>55<br>55 | Copi<br>Calcu<br>Desc<br>Adm<br>Nota<br>Play |
| Galería<br>Para abrir la galería<br>Para trabajar con los álbumes<br>Para trabajar con fotografías                                                                  | <b>56</b><br>56<br>56<br>56 | Play<br>Adm<br>Cron<br>Hora                  |
| Para trabajar con videos                                                                                                    | 57                          | YouT                                         |
| Música<br>Para copiar archivos de música a su teléfono<br>Para ver su biblioteca música<br>Para reproducir de música<br>Para administrar las listas de reproducción | 58<br>58<br>59<br>59        | Play<br>Para<br>Para<br>Para<br>Cont         |
| Play Music<br>Para reproducir su música<br>Para administrar las listas de reproducción                                                                              | <b>61</b><br>61<br>62       | Opcio<br>Cone<br>Dispo                       |
| Reproductor de video<br>Para abrir la biblioteca de videos<br>Para reproducir y controlar videos                                                                    | <b>63</b><br>63<br>63       | Perso<br>Cuer<br>Siste                       |

| Para administrar los archivos de video | 63         |
|----------------------------------------|------------|
| Grabadora de sonido                    | 64         |
| ara grabar un memo de voz              | 64         |
| Para reproducir un memo de voz         | 64         |
| Nás aplicaciones                       | 65         |
| Reloj de alarma                        | 65         |
| Copia de seguridad y restablecer       | 65         |
| Calculadora                            | . 65       |
| Descargas                              | . 65       |
| Administrador de archivos              | . 66       |
| NOLdS                                  | 00 .<br>66 |
| lay Doors<br>Play Movies               | 66         |
| Administrador de tareas                | 66         |
| Cronometro                             | . 66       |
| lora mundial                           | 67         |
| ′ouTube™                               | 67         |
| Play Store                             | 68         |
| Para navegar y buscar aplicaciones     | 68         |
| Para descargar e instalar aplicaciones | 68         |
| Para administrar sus descargas         | 68         |
| Configuración                          | 69         |
| Opciones generales                     | . 69       |
| Conexión inalámbrica y redes           | . 70       |
| Dispositivo                            | 70         |
| Personal                               | . 71       |
| Cuentas                                | . 72       |
| listema                                | . 72       |

| Solución de problemas                          | 73 |
|------------------------------------------------|----|
| Para su seguridad                              | 76 |
| Seguridad general                              | 76 |
| Energía de radiofrecuencia (RF)                | 77 |
| Conformidad con la FCC                         | 77 |
| Regulaciones de compatibilidad con prótesis    |    |
| auditivas (HAC, por sus siglas en inglés) para |    |
| teléfonos celulares                            | 78 |
| Distracción                                    | 79 |
| Cuidado del producto                           | 79 |
| Seguridad eléctrica                            | 81 |
| Interferencia de radiofrecuencia               | 82 |
| Entornos explosivos                            | 83 |
| Especificaciones                               | 84 |
| Notas                                          | 85 |

# Inicio

# Para instalar la batería y la tarjeta microSDHC

Apague su teléfono antes de instalar o reemplazar la batería. Tiene la opcion de instalar una tarjeta microSDHC de hasta 32 GB para extender la capacidad de memoria de su teléfono. Se puede instalar o quitar la tarjeta microSDHC mientras el teléfono esté encendido. Desmonte la tarjeta microSDHC antes de quitarla.

 Coloque su dedo en la ranura que se encuentra debajo de la tapa trasera para levantar y quitar la tapa.

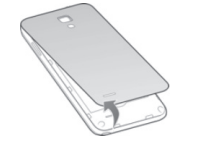

 Inserte la batería alineando los contactos de metal de la batería con los contactos dorados del compartimiento de la batería. Empuje la batería con cuidado hasta que escuche un click.

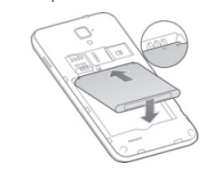

**iADVERTENCIA!** No maneje una batería de iones de litio dañada o con fuga ya que puede quemarse.

 Sostenga su tarjeta microSDHC con los contactos de metal mirando hacia abajo y deslícela en la ranura correspondiente.

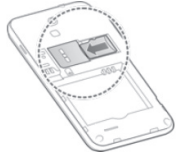

4. Empuje la tapa suavemente hacia su lugar hasta que escuche un click.

# Para cargar la batería

Cuando recién compre su teléfono nuevo necesitará cargar la batería. Si la batería está baja, saldrá un mensaje emergente en la pantalla. Mientras carga su teléfono, la pantalla le indicará el nivel exacto de la batería cada vez que active su teléfono.

iADVERTENCIA! Use solo los cargadores y los cables aprobados por ZTE. El uso de accesorios no aprobados puede dañar su teléfono y ocasionar que la batería explote.

 Conecte el adaptador al puerto de carga. Asegúrese que el adaptador esté insertado con la orientación correcta. No fuerce el conector en el puerto de carga.

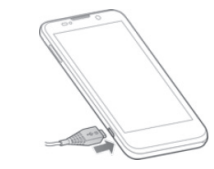

- Conecte el cargador en un enchufe de pared de CA estándar. Si el teléfono está encendido, verá un ícono de carga, como go go, en la barra de estado.
- Desconecte el cargador cuando la batería tenga toda la carga.

# Para encender y apagar su teléfono

- Oprima el botón de encendido/bloqueo por unos segundos para prender tu teléfono.
- Para apagarlo, oprima el botón de encendido/ bloqueo por unos segundos para abrir el menú de opciones. Toque Apagar y luego toque Aceptar.

# Para configurar su teléfono por primera vez

Cuando enciende tu teléfono por primera vez después de comprarlo, o para restablecerlo a la configuración predeterminada de fábrica (ver *Configuración - Personal – Copia de seguridad y restablecer*), necesitaría establecerlo antes de usarlo.

- 1. Toque el **campo de idiomas**, seleccione el idioma que desee y toque **Inicio**.
- 2. Conecte a una red Wi-Fi, de otra manera toque **Omitir**.
- Fije la fecha, y la zona horaria, o use la fecha y la hora que le proporciona la red. A continuación, tocar Siguiente.
- Si tiene una cuenta Google™, toque Sí para entrar. Toque No > Get an account para crear una cuenta

de Google o toque **Ahora no** para establecer una cuenta después.

- 5. Configure las opciones de ubicación de Google y toque **Siguiente**.
- Escriba su nombre, el cual usa el teléfono para personalizar algunas aplicaciones, y luego toque Done.
- 7. Se le pedirá que acepte los términos de servicio de Google. Toque **Siguiente** para continuar.

8. Toque **Cerrar** para finalizar con la configuración. **NOTA:** si el teléfono no está activado, le pedirá que se conecte a una red Wi-Fi antes de pedirle que inicie una sesión en una cuenta de Google.

## Para bloquear/desbloquear la pantalla y los botones

Su teléfono le permite bloquear rápidamente la pantalla y los botones (poner el teléfono en modo inactivo) cuando no está en uso y encender de nuevo la pantalla y desbloquearla cuando la necesita.

# Para bloquear la pantalla y los botones:

Para apagar la pantalla rápidamente y bloquear los botones, oprima el **botón de encendido/bloqueo**.

**NOTA:** para ahorrar batería, el teléfono apaga la pantalla rápidamente después de cierto tiempo cuando la deja inactiva. Aún podrá recibir mensajes mientras la pantalla del teléfono esté apagada.

# Para desbloquear la pantalla y los botones:

- 1. Oprima el **botón de encendido/bloqueo** para encender la pantalla.
- 2. Toque por unos segundos 
  en el centro de la pantalla.

NOTA: si estableció un patrón de desbloqueo, PIN, o contraseña para su teléfono (ver Personalización – Para proteger su teléfono con bloqueos de pantalla) necesitará dibujar el patrón o ingresar el PIN/contraseña para desbloquear su pantalla.

# Para usar la pantalla táctil

La pantalla táctil de su teléfono le deja controlar acciones a través de una variedad de gestos táctiles.

- Tocar: cuando quiera escribir usando el teclado de la pantalla, seleccionar un elemento de la pantalla (como una aplicación e íconos de configuración) u oprimir los botones de la pantalla, simplemente tóquelos con su dedo.
- Tocar por unos segundos: para abrir las opciones disponibles para un elemento (por ejemplo un mensaje o enlace en una página web), toque el elemento por unos segundos.
- Desplazarse o deslizarse: desplazarse o deslizarse significa arrastrar rápidamente su dedo vertical u horizontalmente por la pantalla.
- Arrastrar: arrastrar, oprimir y sostener su dedo con algo de presión antes de empezar a moverlo. Mientras arrastra, no separe su dedo hasta que haya llegado a la posición que quería.

- Modo táctil de alejar/acercar: en algunas aplicaciones (como los Maps, Navegador y la Galería), puede acercar o alejar juntando dos dedos en la pantalla (para alejar) o alejándolos (para acercar).
- Girar la pantalla: para la mayoría de las pantallas, puede cambiar su orientación de vertical a horizontal si pone el teléfono de lado.

## Conozca su teléfono

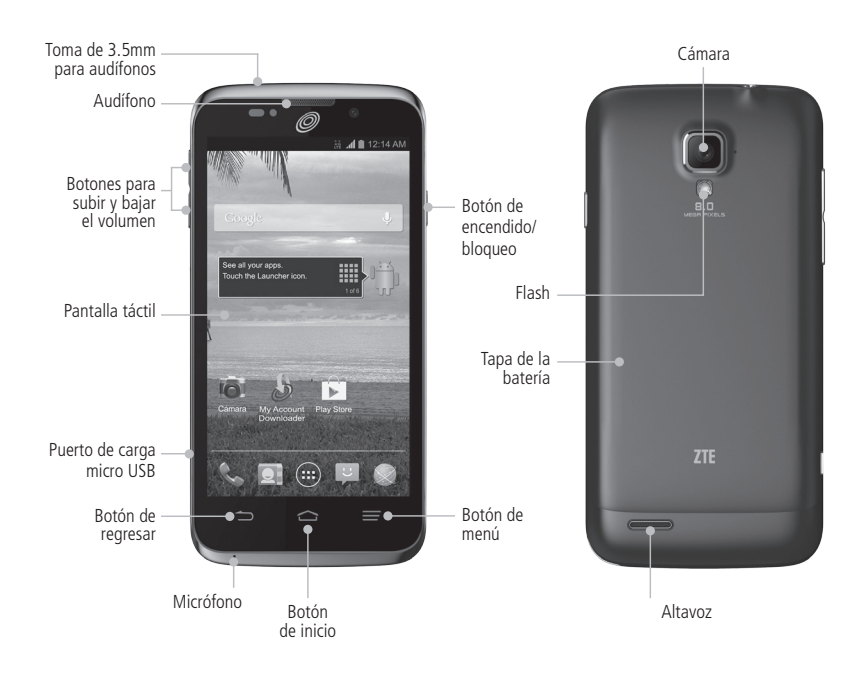

### Funciones de los botones

| Botón                                                                                                    | Función                                                                                                    |  |
|----------------------------------------------------------------------------------------------------|----------------------------------------------------------------------------------------------------|--|
| Botón de<br>encendido/bloqueo                                                                                                    | Oprima por unos segundos para encender o apagar el modo Avión, reiniciar, habilitar el<br>modo de silencio/modo de vibración/sonido, o para apagar.<br>Oprima para cambiar su teléfono al modo inactivo.<br>Oprima para volver a activar su teléfono. |  |
| Botón de inicio                                                                                                    | Oprima para regresar a la pantalla de inicio principal desde cualquier aplicación<br>o pantalla.<br>Oprima por unos segundos para ver las aplicaciones usadas recientemente y para<br>acceder a Google Now.                                           |  |
| Botón de menú Oprima para ver las opciones de la pantalla.                                                                                           |                                                                                                    |  |
| Botón de regresar         Oprima para ir a la pantalla anterior.           Botón de volumen         Oprima o sostenga para subir o bajar el volumen. |                                                                                                    |  |

# Para conocer la pantalla de inicio

La pantalla de inicio es el punto de inicio para las aplicaciones, funciones y menús. Puede personalizar su pantalla de inicio agregando íconos de aplicaciones, atajos, carpetas, widgets y más. Su pantalla de inicio se extiende más allá de la pantalla inicial. Desplace la pantalla a la derecha o la izquierda para ver pantallas adicionales.

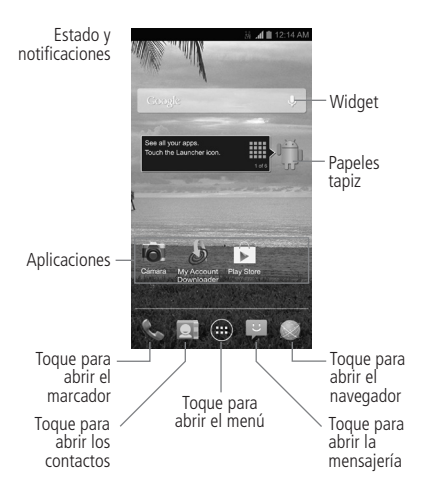

# Personalización

# Para cambiar el idioma del sistema

- Oprima el Botón de inicio > Botón de menú > Configuración del sistema > Teclado e idioma > Idioma.
- 2. Seleccione el idioma que necesita.

## Para configurar la fecha y la hora

- Oprima el Botón de inicio > Botón de menú > Configuración del sistema > Fecha y hora.
- Quite la marca de Fecha y hora automáticas y Zona horaria automática si desea establecer a fecha, la hora y la zona horaria usted mismo.
- 3. Establezca el formato de la fecha, hora, zona horaria y fecha/hora.

NOTA: solo puede quitar la marca de Fecha y hora automáticas cuando el teléfono esté en el modo avión.

## Para cambiar el tono del timbre

Puede personalizar el tono de timbre personalizado para las llamadas entrantes tomando los siguientes pasos.

- Oprima el Botón de inicio > Botón de menú > Configuración del sistema > Sonido.
- 2. Toque Tono de llamada.
- 3. Desplácese a través de la lista y seleccione el tono que desee usar.
- 4. Toque Aceptar.

**CONSEJO:** Ver *Personas – Edición de contactos – Para configurar un tono de timbre para un contacto* cómo asignar un tono de timbre especial para un contacto en particular.

# Para cambiar el sonido de notificación

Puede personalizar el sonido de notificación predeterminado tomando los siguientes pasos.

- 1. Oprima el Botón de inicio > Botón de menú > Configuración del sistema > Sonido.
- 2. Toque Notificación predeterminada.
- Desplácese a través de la lista y seleccione el tono que desee usar.

4. Toque Aceptar.

# Para encender/apagar los sonidos de toque

- Oprima el Botón de inicio > Botón de menú > Configuración del sistema > Sonido.
- 2. Marque o desmarque Tonos táctiles.

# Para ajustar el volumen

- 1. Oprima el Botón de inicio > Botón de menú > Configuración del sistema > Sonido > Volumen.
- Arrastre los dispositivos deslizables para ajustar el volumen de cada tipo de audio.

Toque Aceptar para guardar.

**CONSEJO:** puede ajustar el volumen multimedia cuando una aplicación multimedia esté en uso al oprimir los **botón de volumen**. Si no hay aplicaciones multimedia activas, oprima el **botón de volumen** para ajustar el volumen del tono del timbre (o el volumen del audífono durante una llamada).

## Para cambiar al modo de silencio

Puede establecer el teléfono al modo de silencio al usar los siguientes métodos:

- Oprima por unos segundos el botón de encendido/bloqueo y luego toque para habilitar el modo de silencio, toque para habilitar el modo de silencio con vibración, o toque para deshabilitar el modo de silencio.
- Siga oprimiendo el botón para bajar el volumen cuando no haya ninguna aplicación multimedia activa. Cuando aparece el le cono en la barra de estado, el teléfono se establece en modo de silencio con vibración. Cuando aparece el la ícono en la barra de estado, el teléfono se establece en modo de silencio.
- Oprima el Botón de inicio > Botón de menú > Configuración del sistema > Sonido > Modo silencioso, y toque Desactivado, Vibrar o Silenciar.

# Para aplicar fondos nuevos de pantalla

Puede establecer el fondo para la pantalla de inicio o la pantalla de bloqueo.

 Oprima el Botón de inicio > Botón de menú > Papel tapiz.

- 2. Toque Inicio o de Pantalla de bloqueo.
- Seleccione una fuente de fondo de pantalla Fondos de pantalla, Fotos, Galería o Papeles tapiz y elija la imagen o animación que desee usar.
- 4. Para ver las imágenes de la Galería, toque Cortar en la parte superior de la pantalla para recortar la fotografía. Para los fondos de pantalla dinámicos o los fondos de pantalla, toque Definir como fondo de pantalla. Para las fotos, toque Listo para establecer el fondo de pantalla.

**NOTA: Fondos de pantalla** y **Fotos** no están disponibles para la pantalla de bloqueo.

### Para cambiar el brillo de la pantalla

- 1. Oprima el Botón de inicio > Botón de menú > Configuración del sistema > Pantalla > Brillo.
- Toque Brillo automático para encender o apagar los ajustes del brillo. También puede arrastrar el control deslizable para apagar el ajuste automático y cambiar el brillo de la pantalla de forma manual.
   Toca Aceptar.

## Para proteger su teléfono con bloqueos de pantalla

Puede proteger su teléfono al crear un bloqueo de pantalla. Cuando esté habilitado, necesita dibujar un patrón o ingresar un PIN numérico o contraseña para desbloquear la pantalla y los botones del teléfono.

 Oprima el Botón de inicio > Botón de menú > Configuración del sistema > Seguridad.

2. Toque Bloqueo de pantalla.

- 3. Toque en Ninguna, Presionar prolongado, Desbloqueo facial, Patrón, PIN o Contraseña.
  - Toque **Ninguna** para deshabilitar la protección del bloqueo de pantalla.
  - Toque Presionar prolongado para habilitar el bloqueo de pantalla y permitir el desbloqueo con un gesto de "presión prolongada". Puede desbloquear la pantalla al tocar por unos segundos sobre un área vacía de la pantalla de bloqueo.
  - Toque **Desbloqueo facial** para establecer la protección de desbloqueo de pantalla en la cual debe mirar su teléfono para desbloquearlo.
  - Toque **Patrón** para crear un patrón que debe dibujar para desbloquear la pantalla.
  - Toque PIN o Contraseña para establecer un PIN numérico o una contraseña que deberá introducir para desbloquear la pantalla.

La siguiente vez que encienda su teléfono o active la pantalla, debe dibujar su patrón de desbloqueo o ingresar su PIN o contraseña para desbloquearla.

**IMPORTANTE:** si olvida el patrón que estableció, trate cinco veces y toque **¿Olvidaste el patrón?** para ingresar a la cuenta de Google que añadió al teléfono y restablecer el bloqueo de pantalla. Necesitará una conexión activa de Internet. También puede actualizar el software del teléfono (ver *Configuración – Sistema – Acerca del dispositivo*).

## Para proteger su teléfono con encriptación

Puede encriptar todos los datos de su teléfono: las cuentas de Google, los datos de aplicación, la música

y otros medios, la información descargada y más. Si lo hace, debe ingresar un PIN numérico o contraseña cada vez que encienda su teléfono.

**iADVERTENCIA!** La encriptación es irreversible. La única manera de revertir un teléfono encriptado es realizar un reinicio de datos de fábrica, lo cual borra toda su información.

La encriptación proporciona protección adicional en caso de que roben su teléfono, y se le puede requerir o recomendar en algunas organizaciones. Consulte a su administrador de sistemas antes de encenderla. En muchos casos, el PIN o contraseña que establezca para encriptación es controlada por el administrador de sistemas.

# Antes de encender la encriptación, prepárese de la siguiente manera:

- Establezca un PIN o contraseña de bloqueo de pantalla.
- 2. Cargue la batería.
- 3. Mantenga el teléfono conectado al cargador.
- Programe una hora o más para el proceso de encriptación. No debe interrumpirla o perderá alguna o toda su información.

# Cuando esté listo para encender la encriptación:

- 1. Oprima el Botón de inicio > Botón de menú > Configuración del sistema > Seguridad > Encriptar dispositivo.
- 2. Lea la información sobre la encriptación cuidadosamente.

El botón **Encriptar dispositivo** se verá atenuado si la batería no está cargada o si su teléfono no está conectado. Si cambia de parecer sobre la encriptación de su teléfono, oprima el **Botón de regresar**.

**iADVERTENCIA!** Si interrumpe el proceso de encriptación, perderá información.

- 3. Toque Encriptar dispositivo.
- 4. Ingrese su PIN o contraseña de bloqueo de pantalla y toque **Siguiente**.
- 5. Toque Encriptar dispositivo de nuevo.

El proceso de encriptación empezará y mostrará su progreso. La encriptación puede tomar una hora o más, durante la cual su teléfono se puede restablecer muchas veces.

Cuando la encriptación está completa, se le pedirá que ingrese su PIN o contraseña.

Subsecuentemente, debe ingresar su PIN o contraseña cada vez que encienda su teléfono para descifrarlo.

# Conozca los aspectos básicos

## Para monitorear el estado del teléfono

La barra de estado en la parte superior de la pantalla de inicio proporciona íconos del teléfono y del estado de servicio en el lado derecho. Abajo verá algunos de los íconos que puede ver.

#### Indicadores e iconos

| Indicador  | Significado                  | Indicador    | Significado               |
|------------|------------------------------|--------------|---------------------------|
|            | Sin señal                    |              | Fuerza de señal           |
| **<br>3G   | 3G conectada                 | î×           | CDMA conectada            |
| 40<br>11   | 4G LTE conectada             | R            | Roaming                   |
| •          | Datos móviles en uso         | X            | Modo avión                |
| !          | Batería vacía                | D.           | Modo de vibración         |
|            | Batería baja                 | *            | Bluetooth encendido       |
| 1          | Batería parcialmente agotada |              | Conectado a una red Wi-Fi |
|            | Batería llena                |              | Wi-Fi en uso              |
| 5 / 5      | Cargando batería             | $\mathbf{Q}$ | Audífonos conectados      |
| $\bigcirc$ | Establecimiento de alarma    | 2            | Timbre apagado            |

## Para gestionar las notificaciones

La barra de estado en la parte superior de la pantalla de inicio proporciona íconos de notificación a la izquierda. Abajo verá algunos de los íconos que puede ver.

#### Indicadores e iconos

| Indicador | Significado                                         | Indicador | Significado           |
|-----------|-----------------------------------------------------|-----------|-----------------------|
| 5         | Nuevo mensaje de texto (SMS)                        |           | Se quitó la tarjeta n |
| 0         | Nuevo mensaje multimedia                            | 1         | Próximo evento        |
| $\sim$    | Nuevo correo electrónico                            | <b>C</b>  | Llamada en espera     |
| $\simeq$  | Nuevo mensaje de Gmail                              | (fr.      | Nueva red Wi-Fi det   |
| Ê         | Actualizaciones disponibles                         | Ŧ         | Descarga de datos     |
| ļ.        | Problemas para entregar mensaje de texto/multimedia | <u>†</u>  | Envío de datos        |
| č         | Llamada perdida                                     | ·••       | GPS encendido         |
| ٤.        | Llamada en progreso                                 | ▶/∰       | La canción está toc   |
| ţ         | USB conectada                                       |           |                       |

| dicador       | Significado                   |  |
|---------------|-------------------------------|--|
|               | Se quitó la tarjeta microSDHC |  |
| 1             | Próximo evento                |  |
| C.            | Llamada en espera             |  |
| (îr:          | Nueva red Wi-Fi detectada     |  |
| Ŧ             | Descarga de datos             |  |
| <u>†</u>      | Envío de datos                |  |
| - <b>(</b> )- | GPS encendido                 |  |
| /@            | La canción está tocando       |  |

### Para abrir/cerrar el panel de notificaciones

Las notificaciones reportan la llegada de mensaies nuevos, eventos del calendario y las alarmas, así como eventos continuos. Puede abrir el panel de notificaciones para ver los detalles de las mismas.

- Para abrir el panel de notificaciones, deslice su dedo hacia abaio desde la parte superior de la pantalla.
- Para cerrar el panel de notificaciones, deslice su dedo hacia arriba desde la parte posterior de la pantalla o toque el **botón de regresar**.

#### Para responder o eliminar una notificación

En el panel de notificaciones, puede responder a una notificación o eliminarlas

- Para responder a una notificación, tóguela.
- Para eliminar una notificación, deslícela a la izquierda o la derecha.
- Para eliminar todas las notificaciones, toque X en la esquina superior derecha.
- La mayoría de las aplicaciones que envían notificaciones, como Gmail, tienen configuración de notificaciones que usted puede aiustar.

CONSEIO: en el panel de notificaciones, toque en la parte superior de la lista de notificaciones para obtener rápidamente el menú de **Configuración**.

# Para administrar aplicaciones y widgets

#### Para agregar aplicaciones y widgets

- 1. Oprima el **Botón de inicio** > (iii).
- 2. Toque Alfabéticamente > Todas o Widgets para ver los aplicacións y los widgets.
- 3. Toque por unos segundos un aplicación o un widget y arrástrelo a la pantalla de inicio.

### Para mover aplicaciones o widgets

- 1. Toque un aplicación o un widget por unos segundos en la pantalla de inicio.
- 2. Arrástrelo al lugar que necesite.

#### Para eliminar aplicaciones o widgets

- 1. Toque un aplicación o un widget por unos segundos en la pantalla de inicio.
- 2. Arrástrelo para 🛛 eliminarlo.

#### Para ajustar el tamaño de un widget

- 1. Toque el widget por unos segundos en la pantalla principal y luego suéltelo.
- 2. Aparecerá un contorno alrededor del widget. Arrastre el contorno para redimensionar el widget.

NOTA: no todos los widget se pueden redimensionar.

# Para organizar con las carpetas

Puede crear carpetas en la pantalla de inicio y agregar varios aplicacións en una carpeta.

#### Para crear una carpeta

- Toque el aplicación por unos segundos en la pantalla de inicio en la que quiera agregar una carpeta hasta que aparezca.
- Arrastre el aplicación hacia y suelte. Se creará una carpeta nueva y el aplicación se agregará a la carpeta.

# Para cambiar el nombre de una carpeta

- 1. Toque una carpeta para abrirla.
- 2. Toque el campo del nombre de la carpeta y escriba el nombre nuevo.

# Para agregar aplicaciones a una carpeta

- 1. Toque un aplicación por unos segundos y luego arrástrelo sobre el ícono de la carpeta.
- 2. Suelte el aplicación y se agregará a la carpeta.

# Para eliminar aplicaciones de una carpeta

- 1. Toque una carpeta para abrirla.
- Toque por unos segundos el aplicación que desea eliminar y luego arrástrelo a la pantalla de inicio.
- 3. Suelte el aplicación y se eliminará de la carpeta.

## Para ordenar la bandeja de favoritos

La pantalla de inicio incluye una bandeja personalizable de favoritos en la parte posterior de todas las pantallas de inicio. Puede arrastra aplicaciones, aplicacións, carpetas y otros elementos de prioridad hacia adentro y afuera de la bandeja de favoritos para tener acceso instantáneo desde cualquier pantalla de inicio.

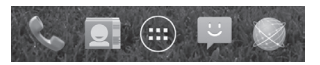

# Para eliminar elementos de la bandeja de favoritos

Toque un elemento de la bandeja de favoritos por unos segundos y arrástrelo fuera de la misma.

# Para agregar elementos de la bandeja de favoritos

Toque un elemento de la pantalla de inicio y arrástrelo sobre la bandeja de favoritos.

Si la bandeja de favoritos está llena, necesitará eliminar un elemento de la misma.

## Para ingresar texto

Puede ingresar texto al usar el teclado de la pantalla. Algunas aplicaciones lo abren automáticamente. En otras, lo abre tocando donde quiera escribir. Puede tocar el **Botón de regresar** para esconder el teclado de la pantalla.

## Teclado Android™

El teclado Android proporciona un diseño similar al teclado de una computadora. Coloque el teléfono de costado y el teclado cambiará de vertical a horizontal. El teclado horizontal no es compatible con todas las aplicaciones.

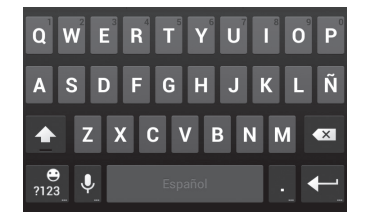

- Toque las teclas alfabéticas para escribir letras. Toque por unos segundos teclas específicas para ingresar letras asociadas acentuadas o números. Por ejemplo, para escribir é, toque por unos segundos y aparecerán las letras acentuadas disponibles y el 3. Después deslice su dedo para elegir la ê.
- Toque ray ara usar mayúsculas. Toque dos veces para bloquear las mayúsculas. Esta tecla también cambia para indicar el tipo de letra que está usando:
   para minúsculas, para mayúsculas, y cuando se bloquea en mayúsculas.
- Toque 🖾 para borrar el texto antes del cursor.
- Toque para seleccionar números y símbolos.
   Puede entonces tocar and para encontrar más.
- Toque por unos segundos 📑 y luego deslice su dedo para elegir emoticonos.

- Toque Dara usar la entrada de voz en red de Google.
- Toque por unos segundos para cambiar el idioma de entrada o acceder al teclado de Android.

#### Escritura por voz de Google

Use la entrada de voz en red de Google.

#### Para configurar la entrada de tacto

Elija la configuración de entrada de tacto al oprimir **Botón de inicio** > **Botón de menú** > **Configuración del sistema** > **Teclado e idioma**.

En la sección **TECLADO Y MÉTODOS DE ENTRADA**, puede establecer el método de entrada predeterminado y elegir la configuración para los métodos de entrada.

# Para editar el texto

- Mover el punto de inserción: toque donde quiere escribir. El cursor parpadeará en la nueva posición, y aparecerá una pestaña abajo del mismo. Arrastre la pestaña para mover el cursor.
- Seleccionar texto: toque por unos segundos o toque dos veces dentro del texto. La palabra más cercana se sombreará, con una pestaña en cada extremo de la selección. Arrastre las pestañas para cambiar la selección.
- Cortar y copiar: seleccione el texto que desee manipular. Luego toque So impara cortar o copiar el texto en el portapapeles.
- Remplazar el texto con el texto del portapapeles: seleccione el texto que desee remplazar. Luego toque o PEGAR.

#### Conozca los aspectos básicos

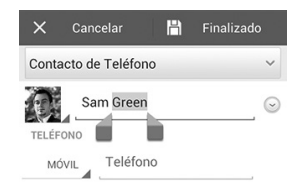

 Insertar texto desde el portapapeles: mueva el cursor hacia el punto de inserción y luego toque por unos segundos la pestaña abajo del cursor. Separe su dedo y toque PEGAR.

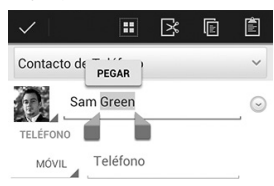

# Para abrir e intercambiar aplicaciones

#### Para abrir una aplicacion

- 1. Oprima el **Botón de inicio** > (iii).
- 2. Deslice a la izquierda o la derecha de la pantalla y toque una aplicación para abrirla.

# Para cambiar entre las aplicaciones abiertas recientemente

- Oprima el Botón de inicio por unos segundos. Se abrirá una lista de los nombres e imágenes miniatura de las aplicaciones que usó recientemente. Si ha usado más de una aplicación recientemente que se puede adaptar en la pantalla, puede desplazarse en la lista hacia arriba y hacia abajo.
- Toque una imagen miniatura para abrir esa aplicación. Puede deslizar la imagen miniatura lateralmente para eliminarla de la lista.

# Para conectarse a las redes y dispositivos

# Para conectarse a redes móviles

Para controlar el uso de datos móviles

Para habilitar o deshabilitar el acceso a los datos:

- Oprima el Botón de inicio > Botón de menú > Configuración del sistema > Redes móviles.
- Marque Usar paquete de datos para permitir el acceso de datos en la red móvil. Quite la marca del cuadro para deshabilitar el acceso de datos.

#### Habilite el acceso permanente de datos:

- 1. Oprima el Botón de inicio > Botón de menú > Configuración del sistema > Redes móviles.
- 2. Marque **Activar datos para aplicaciones** para permitir que las aplicaciones actualicen su información automáticamente.

**IMPORTANTE:** cuando habilita esta opción, se generará más tráfico de datos para las actualizaciones automáticas de los datos de las aplicaciones. Su teléfono también consumirá más energía.

#### Para obtener servicios de datos con el roaming:

- Oprima el Botón de inicio > Botón de menú > Configuración del sistema > Redes móviles.
- 2. Marque Roaming de datos.

**IMPORTANTE:** Dependiendo de su proovedor y plan de servicio, el roaming de datos puede incurrir cargos de roaming significativos.

## Para conectarse a Wi-Fi

Wi-Fi es una tecnología de red inalámbrica que puede proporcionar acceso a la Internet a distancias de hasta 100 metros, dependiendo del ruteador de Wi-Fi y sus alrededores.

#### Para encender Wi-Fi y conectarse a la red Wi-Fi

- 1. Oprima el Botón de inicio > Botón de menú > Configuración del sistema > Wi-Fi.
- Deslice el interruptor de Wi-Fi a la posición de Sí para encender el Wi-Fi.
- 3. Toque el nombre de una red para conectarse a ella.
- 4. Si la red está protegida, ingrese la contraseña y toque **Conectar**.

**NOTA:** su teléfono se conecta automáticamente a las redes de Wi-Fi usadas anteriormente cuando están dentro del rango.

# Para obtener notificaciones de redes abiertas

- 1. Oprima el Botón de inicio > Botón de menú > Configuración del sistema > Wi-Fi.
- 2. Deslice el interruptor de Wi-Fi a la posición de Sí.
- 3. Oprima el **Botón de menú** > Avanzado.
- 4. Marque Notificación de red.

Cuando Wi-Fi está encendido, recibirá notificaciones en la barra de estado cuando su teléfono detecte una red Wi-Fi abierta. Desmarque la opción para apagar las notificaciones.

### Para agregar una red Wi-Fi

Puede agregar una red Wi-Fi si la red no emite su nombre (SSID), o agregar una red Wi-Fi cuando se encuentra fuera de rango.

Para conectarse a una red protegida, primero necesita obtener los detalles de seguridad del administrador de la red.

- Oprima el Botón de inicio > Botón de menú > Configuración del sistema > Wi-Fi.
- 2. Deslice el interruptor de Wi-Fi a la posición de Sí.
- 3. Toque 🛨
- Ingrese el SSID (nombre) de la red. De ser necesario, ingrese los detalles de seguridad o de configuración de la red.
- 5. Toque Guardar.

## Para olvidar una red Wi-Fi

Puede hacer que su teléfono olvide de los detalles de una red Wi-Fi que haya agregado, por ejemplo si no quiere que el teléfono se conecte automáticamente o si es una red que ya no va a usar.

- 1. Oprima el Botón de inicio > Botón de menú > Configuración del sistema > Wi-Fi.
- 2. Deslice el interruptor de Wi-Fi a la posición de Sí.
- 3. Toque el nombre de la red Wi-Fi y luego toque Olvidar.

# Para ajustar la configuración avanzada de Wi-Fi

 Oprima el Botón de inicio > Botón de menú > Configuración del sistema > Wi-Fi.

- 2. Oprima el **Botón de menú** > **Avanzado** para ajustar la siguiente configuración.
  - Notificación de red: obtenga notificaciones en la barra de estado cuando Wi-Fi esté encendido y haya una red disponible.
  - Mantener Wi-Fi durante suspensión: elija si va a mantener el Wi-Fi encendido en el modo inactivo o no.
  - Evitar malas conexiones: solo use una red Wi-Fi cuando la conexión a Internet sea buena.
  - Dirección MAC: revise la dirección MAC.
  - Dirección IP: revise la dirección IP del teléfono.

### Para conectar con dispositivos Bluetooth

Bluetooth es una tecnología de comunicación inalámbrica de rango corto. Los teléfonos u otros equipos con capacidades de Bluetooth pueden intercambiar información inalámbricamente dentro de una distancia de cerca de 10 metros (32 pies). Los equipos con Bluetooth deben parearse antes de realizar la comunicación.

#### Para encender y apagar Bluetooth

- 1. Oprima el Botón de inicio > Botón de menú > Configuración del sistema > Bluetooth.
- Deslice el interruptor de Bluetooth a la posición de Sí o No.

Cuando el *Bluetooth* esté encendido, el **(**) ícono aparecerá en la barra de estado.

### Para cambiar el nombre del equipo

- 1. Oprima el Botón de inicio > Botón de menú > Configuración del sistema > Bluetooth.
- Deslice el interruptor de Bluetooth a la posición de Sí si Bluetooth está apagado.
- 3. Oprima el Botón de menú > Cambiar nombre del dispositivo.
- 4. Edite el nombre y toque Cambiar nombre.

#### Para parear con otro equipo Bluetooth

- 1. Oprima el Botón de inicio > Botón de menú > Configuración del sistema > Bluetooth.
- 2. Deslice el interruptor de **Bluetooth** a la posición de **Sí** si *Bluetooth* está apagado.

Su teléfono automáticamente escanea y muestra los ID de todos los dispositivos *Bluetooth* disponibles en el rango. Toque **BÚSQUEDA DE DISPOSITIVOS** si quiere volver a escanear.

- 3. Toque el equipo con el que se quiera parear.
- De ser necesario, confirme que las llaves maestras de Bluetooth sean las mismas entre los dos equipos y toque Vincular. Alternativamente, ingrese las llaves maestras de Bluetooth y toque Vincular.

El pareo se finalizó con éxito cuando el otro equipo acepta la conexión o se ingresa la misma llave maestra.

**NOTA:** la llave maestra de *Bluetooth* puede fijarse para ciertos equipos, como unos audifonos y equipos manos libres para automóviles. Puede intentar escribiendo 0000 o 1234 (las llaves maestras más comunes), o consultar los documentos de ese equipo.

# Para enviar datos mediante Bluetooth

- 1. Abra la aplicación adecuada y seleccione el archivo o elemento que desee compartir.
- Seleccione la opción para compartir mediante Bluetooth. El método puede variar por aplicación y tipo de datos.
- Toque un equipo Bluetooth con el que se haya pareado el teléfono o espere a que encuentre otros equipos y toque uno de ellos.

# Para recibir datos mediante Bluetooth

- 1. Encienda el *Bluetooth* antes de intentar recibir datos mediante *Bluetooth*.
  - NOTA: si el teléfono no se ha pareado con el equipo de envío, es posible que necesite tocar **Bluetooth** > **Z932L** en **Configuración** para mantener el teléfono detectable por medio de *Bluetooth*.
- Desplácese hacia abajo a la barra de estado y toque \$1.
- 3. Toque Aceptar para empezar a recibir datos.

Los archivos recibidos se guardan automáticamente en una carpeta dedicada (*Bluetooth*, por ejemplo). Puede tener acceso a ellos con la aplicación del Administrador de archivos. Los contactos que reciba (archivos vCard) se importan automáticamente a su lista de contactos.

### Para conectarse a su computadora mediante USB

Puede conectar su teléfono a una computadora con un cable USB y transferir música, imágenes y otros archivos en ambas direcciones. Su teléfono guarda estos archivos en el almacén interno o en una tarjeta desmontable microSDHC.

# Para conectar su teléfono a una computadora mediante USB

- 1. Conecte su teléfono a la PC con el cable USB.
- Oprima el Botón de inicio > Botón de menú > Configuración del sistema > Conectar a PC.
- 3. Elija una de las siguientes opciones:
  - Solo carga: cargue su teléfono mediante USB.
  - Dispositivos de multimedia (MTP): transfiera archivos multimedia en Windows<sup>®</sup> o con la transferencia de archivos Android en Mac.
  - Cámara (PTP): transfiere fotos con el uso del software de la cámara.
  - Instale el controlador: instale el controlador necesario para algunos modos de conexión USB (como MTP).

### Para conectar con Windows Media<sup>®</sup> Player

Puede sincronizar música en su teléfono y una computadora instalada con Windows Media Player.

- Conecte el teléfono con su computadora mediante USB y elija un Dispositivos de multimedia (MTP).
- 2. Abra Windows Media Player y sincronice archivos de música.

# Para desconectar su teléfono de la computadora

Para desconectar el teléfono de la computadora, simplemente desconecte el cable USB cuando termine.

# Para quitar la tarjeta microSDHC de su teléfono

Si necesita quitar la tarjeta microSDHC mientras el teléfono está encendido, debe primero desmontarla.

- 1. Oprima el Botón de inicio > Botón de menú > Configuración del sistema > Espacio de almacenamiento.
- Desplácese hacia abajo y toque Desmontar tarjeta externa SD > Aceptar.
- Puede quitar la tarjeta microSDHC de del teléfono de forma segura.

### Para borrar la tarjeta microSDHC

1. Oprima el Botón de inicio > Botón de menú > Configuración del sistema > Espacio de almacenamiento.  Deslícese hacia abajo de la pantalla y toque Borrar tarjeta externa SD > Borrar la tarjeta SD > Eliminar todo.

iPRECAUCIÓN! El procedimiento de formateo borra toda la información de la tarjeta microSDHC, después de la cual los archivos NO SE PUEDEN recuperar.

# Para conectarse a redes privadas virtuales

Las redes privadas virtuales (VPN, por sus siglas en inglés) le permiten conectarse a recursos que están dentro de una red local segura. Los VPN se implementan comúnmente por las corporaciones, escuelas y otras instituciones para permitir que la gente acceda a los recursos de la red local cuando no está en el campus o cuando se conecta a una red inalámbrica.

Dependiendo del tipo de VPN que esté utilizando, es posible que requiera ingresar sus credenciales de inicio de sesión o instalar certificados de seguridad antes de poder conectarte a su VPN. Puede obtener esta información con su administrador de la red.

### Para agregar una VPN

- Oprima el Botón de inicio > Botón de menú > Configuración del sistema > Más > VPN.
- Se le puede solicitar que establezca una pantalla de bloqueo (ver Personalización – Para proteger su teléfono con bloqueos de pantalla). Si no, toque Agregar perfil VPN y llene la información que le proporcionó su administrador de red.
- 3. Toque Guardar.

La VPN se añade a la lista en la pantalla de VPN.

#### Para conectarse a una VPN

- Oprima el Botón de inicio > Botón de menú > Configuración del sistema > Más > VPN.
- 2. Toque la VPN a la que desee conectarse.
- Cuando se le pida, ingrese cualquier credencial solicitada y luego toque Conectar.

Cuando esté conectado, aparecerá el ícono de la VPN conectada en la barra de estado.

#### Para modificar una VPN

- Oprima el Botón de inicio > Botón de menú > Configuración del sistema > Más > VPN.
- 2. Toque por unos segundos la VPN que desee modificar.
- 3. Toque **Modificar perfil** y edite la configuración de la VPN.
- 4. Toque Guardar.

### Para borrar una VPN

- Oprima el Botón de inicio > Botón de menú > Configuración del sistema > Más > VPN.
- 2. Toque por unos segundos la VPN que desee borrar.
- 3. Toque Eliminar perfil.

# Llamadas telefónicas

Puede realizar llamadas desde la aplicación de Teléfono, la aplicación de Personas, u otras aplicaciones o widgets que muestren la información de contacto. Cuando vea un número de teléfono, puede generalmente tocar o marcarlo.

## Para hacer y terminar llamadas

# Para hacer una llamada marcando el número

- 1. Oprima el Botón de inicio > 🍆
- Ingrese el número telefónico con el teclado en la pantalla. Toque para borrar los dígitos equivocados.

NOTA: mientras ingrese los dígitos, su teléfono busca los contactos que coinciden. Si ve el número que desea marcar, tóquelo para hacer la llamada inmediatamente sin tener que ingresar el resto del número.

3. Toque 🕻 abajo del teclado para marcar.

**CONSEJO:** para hacer una llamada internacional, toque la **tecla** 0 por unos segundos para ingresar el símbolo de más (+). Después, ingrese el código del país seguido del código de área/ciudad y luego el número de teléfono.

#### Para terminar una llamada

Durante una llamada, toque 🕋 en la pantalla.

### Para contestar o rechazar llamadas

Cuando recibe una llamada telefónica, se abre la pantalla de llamada entrante y le muestra la identificación de la persona que llama o la información sobre la misma que usted ingresó en Personas. Puede contestar o rechazar la llamada, o rechazarla con un mensaje de texto.

#### Para contestar una llamada

Cuando reciba una llamada telefónica, arrastre Sobre Sobre Reciberator.

**NOTA:** para silenciar el timbre antes de contestar la llamada, oprima los **botones para subir o bajar el volumen**.

#### Para rechazar una llamada

Cuando reciba una llamada telefónica, arrastre Sobre o para rechazarla.

También puede arrastrar Sobre Para rechazar y enviar un mensaje de texto prestablecido a la persona que llama.

CONSEJO: para editar la respuesta de texto desde la aplicación de Teléfono, oprima el Botón de menú > Configuración > Respuestas rápidas.

# Para trabajar con el registro de llamadas

El registro de llamadas es una lista de todas las llamadas que hizo, recibió o perdió. Le proporciona una forma conveniente para volver a marcar un número, regresar una llamada o agregar un número a sus contactos. Para abrir el registro de llamadas, oprima el **Botón de** inicio > (==) > Llamadas o toque la pestaña ke en la aplicación de Teléfono.

# Para realizar una llamada desde el registro de llamadas

- 1. Acceda a los Registros de Llamadas.
- Toque un número para obtener más información sobre la llamada, o toque C a un lado para regresar la llamada.

**NOTA:** puede tocar **Todos las llamadas** y seleccione el tipo de registro de llamadas que desea ver.

# Para agregar un número del registro de llamadas como contacto

- 1. Acceda a los Registros de Llamadas.
- 2. Toque un número para ver más información de la llamada.
- 3. Toque 🖳 .
- Para agregar el número a un contacto existente, toque un contacto y luego toque Aceptar. Para agregar un contacto nuevo, toque Crear Contacto Nuevo.

#### Para realizar otras acciones en una llamada entrada de registro

- 1. Acceda a los Registros de Llamadas.
- Toque un número para ver más información de la llamada. Mientras ve los detalles de la llamada, puede:
  - Toque C para llamar a un número.

- Toque > Editar número antes de llamar para editar el número en el marcador antes de llamar.
- Toque 📖 para enviar un mensaje.
- Si el número pertenece a un contacto que ya tiene, toque 
   > Añadir a existente.

#### Para borrar el registro de llamadas

- 1. Acceda a los Registros de Llamadas.
- 2. Oprima el Botón de menú > Selec. elemento(s).
- Toque los elementos del registro de llamadas que desee borrar y luego toque mi > Eliminar para borrar los registros de llamadas.

**NOTA:** también puede tocar un número en la pantalla de registro de llamadas, y toca **m** > **Eliminar** para borrar el registro de llamadas del número.

# Para llamar a sus contactos

#### Para llamar a un contacto

- Oprima el Botón de inicio > y luego toque la pestaña Todos .
- Desplácese hacia arriba y hacia abajo de la pantalla para ver todos sus contactos con número de teléfono.

**CONSEJO:** puede buscar un contacto tocando

3. Toque 🕓 junto al nombre del contacto para llamar.

#### Para llamar a un contacto favorito

- Oprima el Botón de inicio > y luego toque la pestaña Favoritos .
- Sus contactos favoritos y los contactos o números a los que llama con frecuencia se listan en la parte superior de la pantalla. Toque un contacto o número para llamarlo.

## Para revisar el correo de voz

Si ajustó su teléfono para que desvíe ciertas llamadas al correo de voz, las personas que llaman pueden dejar mensajes de voz cuando no le pueden localizar. Aquí le mostramos cómo revisar los mensajes que le dejaron.

- 1. Oprima el Botón de inicio > 🍆.
- Toque por unos segundos en el marcador. Si se le pide, escriba la contraseña de su correo de voz.
- Siga los avisos de voz para escuchar y administrar sus mensajes de correo de voz.

NOTA: Para establecer su servicio de correo de voz, oprima Botón de menú > Configuración > Buzón de voz en el marcador y toque las opciones del correo de voz que desee cambiar. Para información detallada, contacte a su proveedor de servicio.

### Para usar las opciones durante una llamada

Durante una llamada, verá un número en las opciones en la pantalla. Toque una opción para seleccionarla.

 Toque i para cambiar al teclado cuando es necesario introducir un código (por ejemplo, el PIN del correo de voz o cuenta bancaria) durante la llamada.

- Toque 🕪 para encender o apagar el altavoz.
- Toque & para silenciar o reactivar el sonido del micrófono.
- Toque para hacer otra llamada aparte de la primera llamada, la cual se pone en espera.
- Toque para terminar la llamada actual.
- Oprima el Botón de menú para ver más opciones de llamada. Puede grabar conversaciones telefónicas o ver la lista de contactos.

iADVERTENCIA! Debido a los niveles más altos de volumen, no ponga el teléfono cerca de su oreja durante el uso del altavoz.

## Para manejar llamadas múltiples

Cuando las funciones de llamada en espera y de llamada tripartita están disponibles, puede intercambiar entre dos llamadas o establecer una llamada de conferencia.

NOTA: las funciones de llamada en espera y de llamada tripartita necesitan de soporte de red y pueden ocasionar cargos adicionales. Contacte a su proveedor de servicio para que le brinde más información.

# Para intercambiar entre llamadas actuales

Cuando esté en una llamada, la pantalla de su teléfono le informa que tiene otra llamada entrante y le muestra la identificación de la persona que llama.

# Para responder a una llamada entrante mientras está en otra llamada:

Arrastre Sobre sobre para contestar la llamada. Esto pone a la primera persona en espera y contesta la segunda llamada.

#### Para intercambiar entre dos llamadas: Toque

# Para configurar una llamada de conferencia

Con esta función, puede hablar con dos personas al mismo tiempo.

- En la pantalla del marcador, ingrese un número y toque
- Una vez que establezca la conexión, toque , y marque el segundo número. Esto pone a la primera persona en espera y marca el segundo número.
- Cuando esté conectado con la segunda persona, toque .

Si una de las personas a las que llamó cuelga durante su llamada, usted y la otra persona a la que llamó continúan conectados. Si usted inició la llama y es el primero en colgar, se desconectarán todas las conexiones.

Para terminar la llamada de conferencia, toque

## Para ajustar las opciones de sus llamadas

#### Para editar la respuesta rápida para rechazar llamadas

- 1. Oprima el Botón de inicio > 🍆
- Oprima el Botón de menú > Configuración > Respuestas rápidas.
- 3. Toque el mensaje de texto para editarlo.

### Para configurar el correo de voz

- 1. Oprima el **Botón de inicio** > 📞.
- 2. Oprima el **Botón de menú** > **Configuración**.
- Toque Buzón de voz > Servicio para seleccionar al proveedor del servicio de correo de voz.

### Para configurar de modo TTY

Seleccione un modo TTY para su teléfono para que funcione con un teletipo o para apagar el TTY.

- 1. Oprima el Botón de inicio> 🍆.
- Oprima el Botón de menú > Configuración > Modo TTY.
- Toque TTY desactivado para apagar la función, o toque TTY total, TTY HCO, o TTY VCO para seleccionar un modo para que su teléfono funcione con el teletipo. Consulte el manual del fabricante de su teletipo si es necesario.

### Para configurar los tonos DTMF

Puede establecer la duración de los tonos de señal de multifrecuencia de doble tono (DTMF, por sus siglas en inglés).

- 1. Oprima el **Botón de inicio** > 🍆.
- 2. Oprima el Botón de menú > Configuración > Tonos DTMF.
- 3. Toque Normal o Largo.

# Para configurar las marcaciones rápidas

Puede oprimir por unos segundos las **teclas 2 - 9** del marcador para llamar al número de marcación rápida correspondiente.

La tecla con el número **1** está reservada para la llamada rápida a su buzón de voz.

#### Para asignar una tecla de llamada rápida:

- Oprima el Botón de inicio >
- Oprima el Botón de menú > Configuración > Marcación Rápida.
- 3. Toque una tecla de llamada rápida.
- Ingrese un número de teléfono o toque para seleccionar uno de la lista de contactos.
- 5. Toque Aceptar.

### Para reenviar llamadas entrantes

La función de reenvío de llamadas le permite redireccionar sus llamadas entrantes a otro número de teléfono.

1. Oprima el Botón de inicio > 🍆

- Oprima el Botón de menú > Configuración > Desvío de llamada.
- Toque una opción disponible (Desviar siempre, Desviar si está ocupado, o Desviar si no se contesta) para habilitarla. Toque Cancelar todos los desviós para desactivar todos log desviós.

#### **Otras opciones**

1. Oprima el Botón de inicio > 🍆

 Oprima el Botón de menú > Configuración > Configuración adicional.

Toque **Privacidad de voz** para activar el modo de privacidad. Toque **Ajuste del Número de discado** para establecer el código de sustitución para hacer una llamada internacional.

## Opciones para llamadas por Internet

Para agregar una cuenta de llamadas por Internet

Para agregar una cuenta de llamadas por Internet:

- 1. Oprima el Botón de inicio > 🍆.
- Oprima el Botón de menú > Configuración > Cuentas.
- 3. Toque para Agregar cuenta.
- Siga las instrucciones desde su proveedor de servicio de llamadas por Internet para configurar los ajustes de su cuenta.
- 5. Oprima el Botón de regresar para guardar.

#### Para configurar qué llamadas usan el llamado por Internet:

Puede configurar su teléfono para hacer llamadas mediante Internet (cuando está conectado a una red Wi-Fi), solo llamadas a direcciones de llamado por Internet, o preguntar cada vez que va a hacer una llamada.

- 1. Oprima el Botón de inicio > 🍆.
- 2. Oprima el Botón de menú > Configuración > Usar la llamada por Internet.
- 3. Toque la opción de llamado por Internet que desee.

#### Para configurar su teléfono para recibir llamadas por Internet:

De manera predeterminada, su teléfono está configurado para realizar llamadas por Internet, pero no para asegurar que las recibirá. Pero puede configurar su teléfono para escuchar las llamadas por Internet que se hagan a una cuenta de llamadas por Internet que haya agregado a su teléfono.

- 1. Oprima el Botón de inicio > 🍆.
- 2. Oprima el Botón de menú > Configuración > Usar la llamada por Internet.
- Marque Sólo para llamadas por Internet. Al marcar esta ajustes disminuirá la vida de su batería entre cargas.

## Personas

Puede agregar contactos en su teléfono y sincronizarlos con los contactos de su cuenta de Google u otras cuentas que sean compatibles con la sincronización de contactos.

Para ver sus contactos, oprima el **Botón de inicio** > Desde aquí, puede tocar las pestañas para intercambiar rápidamente a los grupos de contactos sus contactos favoritos .

## Para revisar los detalles de los contactos

- 1. Oprima el Botón de inicio > 🤤
- 2. Desplácese a través de la lista para ver todos sus contactos.
- 3. Toque un contacto para ver sus detalles.

**CONSEJO:** si tiene muchos contactos guardados, verá un dispositivo deslizable si toca el lado derecho de la pantalla. Para ir directamente a una letra, toque por unos segundos el dispositivo deslizable y arrástrelo hacia una letra.

# Para agregar un contacto nuevo

- 1. Oprima el **Botón de inicio** > 🧕
- 2. Toque 🖳 para agregar un contacto nuevo.
- Toque el campo de la cuenta para elegir donde guardar el contacto. Si selecciona una cuenta sincronizada, sus contactos se sincronizarán automáticamente con su cuenta en línea.

- Escriba el nombre del contacto, los números de teléfono, las direcciones de correo electrónico y otra información.
- 5. Toque Finalizado para guardar el contacto.

# Para configurar su propio perfil

Puede crear su propia tarjeta de presentación en su teléfono.

- 1. Oprima el **Botón de inicio** > 💽
- Toque Configurar mi perfil o su nombre, el que esté en la parte superior de la lista de contactos.
- 3. Edite la información de su perfil y toque **Finalizado**.

# Para importar, exportar y compartir contactos

Puede importar o exportar contactos desde y hacia el almacenamiento del teléfono. Esto es especialmente útil cuando necesita transferir contactos entre diferentes equipos. También puede compartir sus contactos rápidamente con el uso de *Bluetooth*, correo electrónico, mensajería, etc.

# Para importar contactos desde el almacenamiento del teléfono

- 1. Oprima el Botón de inicio > 🞑
- 2. Oprima el Botón de menú > Importar/Exportar > Importar de almacenamiento del teléfono.
- Seleccione el o los archivos vCard del almacenamiento del teléfono y toque Aceptar.

# Para exportar contactos hacia el almacenamiento del teléfono

- 1. Oprima el **Botón de inicio** > 💽
- 2. Oprima el Botón de menú > Importar/Exportar > Exportar al almacenamiento del teléfono.
- El teléfono le mostrará el nombre del archivo vCard. Toque Aceptar para crear el archivo en el almacén del teléfono.

#### Para compartir contactos

- 1. Oprima el Botón de inicio > 🞑
- 2. Oprima el Botón de menú > Selec. elemento(s).
- Elija compartir los contactos de Bluetooth, Correo, Gmail, o Mensajería.

# Para trabajar con los contactos favoritos

Puede agregar los contactos que usas con más frecuencia a los Favoritos, de manera que los encuentre rápidamente.

#### Para agregar un contacto a Favoritos

Puede agregar los contactos que usas con más frecuencia a los Favoritos, de manera que los encuentre rápidamente.

- 1. Oprima el Botón de inicio > 🞑
- Toque un contacto y luego toque into al nombre del contacto.

#### Para eliminar un contacto de Favoritos

- Oprima el Botón de inicio > y toque la pestaña Favoritos .
- 2. Toque un contacto favorito y luego toque 📩 junto al nombre del contacto.

## Para trabajar con grupos

### Para ver sus grupos de contactos

- Oprima el Botón de inicio > Q y toque 🗠.
- 2. Desplácese a través de la lista para ver los grupos presentes y cualquier grupo que haya creado.
- 3. Toque un grupo para ver sus miembros.

**NOTA:** para enviar mensajes a los miembros del grupo, puede tocar si junto al grupo y seleccionar los destinatarios del mensaje de los miembros del grupo listados.

### Para configurar un grupo nuevo

- 1. Oprima el **Botón de inicio** > 💽 y toque 🖳
- 2. Toque 🕾 para crear un grupo nuevo.
- Si ha agregado cuentas de contacto que no sean de teléfono, toque para elegir una cuenta para el nuevo grupo.
- 4. Introduzca un nombre de grupo y toca Finalizado.
- Toque Añadir miembro a grupo y seleccione los contactos que desea que formen parte de los miembros del grupo.
- 6. Toque 🗸 .

#### Para borrar un grupo

- 1. Oprima el **Botón de inicio** > 💽 y toque 🔜.
- 2. Toque un grupo y luego oprima el **Botón de menú** > **Desintgr. grupo**.
- Toque Aceptar para eliminar el grupo. Los contactos en el grupo no se borrarán.

#### Para editar un grupo

- 1. Oprima el **Botón de inicio** > 💽 y toque 😤.
- 2. Toque un grupo y luego oprima el Botón de menú.
- Toque Cambiar nombre de grupo para editar el nombre de grupo. O toque Selec. elemento(s) para seleccionar a los miembros que no necesita y eliminarlos del grupo.

# Para buscar un contacto

- 1. Oprima el Botón de inicio > 🞑
- 2. Toque 🔍 en la parte inferior de la pantalla.
- 3. Escriba el nombre del contacto que desee buscar. Se enlistarán los contactos que coincidentes.

# Edición de contactos

# Para editar los detalles de los contactos

- 1. Oprima el Botón de inicio > 🞑
- 2. Toque un contacto y luego toque Editar.
- 3. Edite el contacto y toque Finalizado.

# Para configurar un tono de timbre para un contacto

Asigne un tono de timbre para un contacto, de manera que sepa quién le llama cuando escuche el timbre.

- 1. Oprima el Botón de inicio > 🞑
- 2. Toque un contacto y luedo toque Editar.
- 3. Toque el campo TONO DE LLAMADA.
- 4. Seleccione un tono de timbre que le guste y toque **Aceptar**.

#### Para borrar un contacto

- 1. Oprima el Botón de inicio > 🞑
- Toque un contacto que desee borrar y luego toque el Botón de menú > Eliminar.
- 3. Toque Aceptar para confirmar.

### Para borrar varios contactos

- 1. Oprima el Botón de inicio > 🞑
- 2. Toque un contacto que desee borrar por unos segundos.
- Toque para seleccionar los contactos que desee eliminar y luego toque m > Aceptar.

#### Para unirse contactos

Su teléfono puede sincronizarse con varias cuentas que contengan su información de contacto (como Google y Microsoft Exchange ActiveSync<sup>®</sup>). Cuando sincroniza su teléfono con esas cuentas, podría haber entradas duplicadas para el mismo contacto.

Puede fusionar toda la información separada de la información de un contacto en una sola entrada en la lista de contactos.

- 1. Oprima el **Botón de inicio** > [2].
- Toque una entrada de contacto para que aparezcan sus detalles. Éste es el contacto que verá en la lista de contactos después de fusionar.
- Oprima el Botón de menú > Agrupar. El teléfono listará los contactos sugeridos.
- 4. Toque el contacto cuya información desee unir con la primera entrada.

La información del segundo contacto se agrega al primero, y el segundo contacto ya no se muestra en la lista.

Puede repetir estos pasos para unir otro contacto al contacto principal.

# Para separar la información de contacto

Si se unió información de contactos de diferentes fuentes por error, puede separar de nuevo la información en contactos individuales en su teléfono.

- 1. Oprima el **Botón de inicio** > 💽.
- 2. Toque una entrada de contacto que haya fusionado y que desee separar.

- 3. Oprima el **Botón de menú** > **Separar**.
- 4. Toque Aceptar para confirmar.

La información de contacto se separa en contactos individuales en la lista de contactos.

# Para agregar o eliminar cuentas

Puede agregar varias cuentas de Google y de Microsoft Exchange ActiveSync. También puede agregar otros tipos de cuentas, dependiendo de las aplicaciones instaladas en su teléfono.

#### Para agregar una cuenta

- Oprima el Botón de inicio > Botón de menú > Configuración del sistema > Agregar cuenta.
- 2. Toque el tipo de cuenta que desee agregar.
- Siga los pasos de la pantalla para ingresar la información sobre la cuenta. La mayoría de las cuentas requieren de un nombre de usuario y una contraseña, pero los detalles pueden variar. Es posible que también necesite obtener cierta información de soporte de TI o de su administrador de sistemas.

Cuando la cuenta se agrega con éxito, aparece en la lista **CUENTAS**.

### Para eliminar una cuenta

Eliminar una cuenta la borrará junto con toda la información asociada con ella desde su teléfono, como correos electrónicos y contactos.

- Oprima el Botón de inicio > Botón de menú > Configuración del sistema. En la sección de CUENTAS, toque un tipo de cuenta.
- 2. Si tiene más que una cuenta, toque cuenta que desee eliminar.
- Oprima el Botón de menú > Eliminar cuenta > Eliminar cuenta.

### Para configurar la sincronización de cuentas Para configurar las opciones de autosincronización

- 1. Oprima el Botón de inicio > Botón de menú > Configuración del sistema > Uso de datos.
- 2. Oprima el **Botón de menú** y marque o desmarque **Sincronizar datos automáticamente**.
  - Cuando la sincronización automática está encendida, los cambios que haga a la información de su teléfono o en Internet se sincroniza automáticamente entre ellas.
  - Cuando la sincronización automática está apagada, necesitará sincronizar manualmente para recopilar correos electrónicos, actualizaciones u otra información reciente.

#### Para sincronizar manualmente

- 1. Oprima el Botón de inicio > Botón de menú > Configuración del sistema.
- En la sección de CUENTAS, toque la categoría de cuenta y luego la cuenta que desea sincronizar.
- 3. Oprima el Botón de menú > Sincronizar ahora.

# Para cambiar la ajustes de la sincronización de cuentas

- Oprima el Botón de inicio > Botón de menú > Configuración del sistema.
- En la sección de CUENTAS, toque la categoría de cuenta y luego en la cuenta. Aparece la pantalla de opciones de sincronización y muestra una lista de la información que la cuenta puede sincronizar.
- Marque o desmarque elementos según lo requiera. Los tipos de información marcados en el teléfono e Internet se mantendrán sincronizados cuando se encienda la sincronización automática.

# Correo electrónico

Oprima el **Botón de inicio** > (III) > **Correo**. Úselo para leer y enviar correos electrónicos de servicios diferentes a Gmail.

# Para configurar la primera cuenta de correo electrónico

- 1. Cuando abra un **Correo** por primera vez, ingrese su dirección de correo y su contraseña.
- Toque Siguiente para permitirle al teléfono recuperar los parámetros de red automáticamente.
   NOTA: también puede ingresar manualmente estos detalles si toca Conf. manual o si falla la opción automática.
- 3. Siga las instrucciones que aparecen en la pantalla para terminar con la configuración.

Su teléfono mostrará la bandeja de entrada de la cuenta de correo electrónico y empieza a descargar los mensajes.

# Para revisar su correo electrónico

Su teléfono puede revisar automáticamente si hay mensajes nuevos al intervalo que establezca cuando configure la cuenta.

También puede revisar sus mensajes nuevos de forma manual al toque cuentas de correo electrónico. Toque **Cargar más mensajes** en la parte inferior de la lista de correos electrónicos para descargar los mensajes anteriores.

# Para contestar un correo electrónico

Puede contestar o reenviar un mensaje que haya recibido. También puede borrar mensajes y administrarlos de otras maneras.

# Para contestar o reenviar un correo electrónico

- 1. Abra el correo electrónico que desee contestar o reenviar desde la bandeja de entrada.
- 2. Elija una de las siguientes opciones:
  - Para contestar al remitente, toque 🎬 en la parte inferior de la pantalla.
  - Para contestar al remitente y a todos los destinatarios del mensaje original, toque sen la parte inferior de la pantalla.
  - Para reenviar el mensaje, toque 🗹 en la parte inferior de la pantalla.
- Edite su mensaje y toque

# Para marcar un correo electrónico como no leído

Puede regresar un mensaje ya leído al estado de no leído (por ejemplo para recordar el volver a leerlo más tarde). También puede marcar un lote de correos como no leídos.

- Mientras lee un mensaje, oprima el Botón de menú > Marcar como no leídos.
- Mientras esté en la lista de mensajes (por ejemplo, la bandeja de entrada), toque las casillas que están antes de los mensajes y luego toque .

Correo electrónico

#### Para borrar un correo electrónico

Puede borrar un correo electrónico de su carpeta. También puede borrar un lote de correos.

- Mientras esté en la lista de mensajes (por ejemplo, la bandeja de entrada), toque las casillas que están antes de los mensajes y luego toque -> Aceptar.

# Para escribir y enviar un correo electrónico

 Desde la bandeja de entrada de su correo electrónico, toque .

**NOTA:** si tiene más de una cuenta de correo electrónico agregada en el teléfono, toque la línea del remitente para seleccionar la cuenta que desee usar para enviar el mensaje.

- Ingrese un nombre de contacto o dirección de correo electrónico en el campo Para. Separe cada recipiente con una coma. También puede tocar para seleccionar destinatarios desde sus contactos.
- Ingrese el asunto del mensaje y luego escriba su correo electrónico.
- Toque el Botón de menú > Adjuntar un archivo para agregar archivos de audio, imágenes, videos y otros tipos de archivos como archivos adjuntos.
- Toque >> en la parte superior derecha de la pantalla para enviar el mensaje.

# Para agregar una firma a su correo electrónico

Puede establecer unas cuantas líneas de texto simple como firma para cada mensaje de correo electrónico que salga de una cuenta, como su nombre e información de contacto.

- 1. Abra la aplicación de Correo.
- Oprima el Botón de menú > Configuración de la cuenta y seleccione la cuenta a la que desea agregar una firma.
- 3. Toque Firma e ingrese el texto.

4. Toque Aceptar.

# Para agregar y editar cuentas de correo electrónico

# Para agregar una cuenta de correo electrónico

Después de configurar su primera cuenta de correo electrónico (ver *Correo electrónico – Para configurar la primera cuenta de correo electrónico*), puede agregar más cuentas y administrarlas por separado.

- 1. Abra la aplicación de Correo.
- Oprima el Botón de menú > Configuración de la cuenta y toque AGREGAR CUENTA en la parte superior derecha de la pantalla.
- 3. Configure la cuenta como lo hizo con el primero.

# Para editar una cuenta de correo electrónico

Puede cambiar varias configuraciones de una cuenta, incluyendo qué tan seguido revisa sus mensajes, cómo se le notificará de un correo electrónico nuevo, y los detalles sobre los servidores que usa la cuenta para enviar y recibir mensajes.

1. Abra la aplicación de Correo.

- Oprima el Botón de menú > Configuración de la cuenta y toque la cuenta cuya ajustes quieres cambiar.
- 3. Haga los cambios que quiera y toque el **Botón de** regresar cuando termine.

# Para eliminar una cuenta de correo electrónico

- 1. Abra la aplicación de Correo.
- Oprima el Botón de menú > Configuración de la cuenta y toque la cuenta que desee eliminar.
- 3. Toque Eliminar cuenta > Aceptar.

## Para cambiar las opciones generales de correo electrónico

Las opciones generales aplican todas las cuentas de correo electrónico que agregue.

- 1. Abra la aplicación de Correo.
- Oprima el Botón de menú > Configuración de la cuenta > General.
- 3. Haga los cambios que quiera y toque el **Botón de** regresar cuando termine.

Después de iniciar una sesión en su cuenta de Google en el teléfono, puede enviar y recuperar mensajes de Gmail con la aplicación de Gmail.

**NOTA:** Es posible que esta característica no esté disponible en ciertas regiones o con ciertos proveedores de servicio.

# Para abrir su bandeja de entrada de Gmail

Oprima el **Botón de inicio** >  $(\oplus)$  >  $(\oplus)$  > (Aparece la pantalla de la bandeja de entrada.

Si no ha iniciado una sesión, se le solicitará que lo haga o que cree una cuenta nueva.

Oprima el **Botón de menú** > **Actualizar** para refrescar su bandeja de entrada y descargar mensajes nuevos. Para buscar mensajes en Gmail, toque  $\square$ .

# Para alternar entre cuentas

Gmail muestra conversaciones, mensajes y configuraciones de una cuenta de Google a la vez. Si inició una sesión en más de una cuenta de Google en su teléfono, puede alternar cuentas y ver información de cada una.

- 1. Desde su bandeja de entrada, toque la cuenta actual en la parte superior de la pantalla.
- Desde el menú desplegable, toque la cuenta que desee ver. Se abrirá la bandeja de entrada de esa cuenta.

## Para escribir y enviar un mensaje

- 1. Abra la bandeja de entrada de su Gmail y alterne a la cuenta que desee usar para enviar el mensaje.
- 2. Toque 🚬.
- Ingrese un nombre de contacto o dirección de correo electrónico en el campo Para. Separe cada recipiente con una coma.
- 4. Ingrese el asunto del mensaje y luego escriba su correo electrónico.
- Para agregar una imagen, oprima el Botón de menú > Adjuntar imagen y seleccione un archivo de la Fotos o Galería.
- Toque > en la parte superior derecha de la pantalla para enviar el mensaje.

## Para agregar una firma a sus mensajes de Gmail Mensajes

Puede establecer unas cuantas líneas de texto simple como firma para cada mensaje saliente de Gmail. La firma que establezca en el teléfono es independiente de la firma que usa para Gmail en la red.

- 1. Abra la aplicación de Gmail.
- Toque Selection > CONFIGURACIÓN y seleccione la cuenta a la que desea agregar una firma.
- 3. Toque Firma y escriba el texto.
- 4. Toque Aceptar.

# Para contestar o reenviar un mensaje

- 1. Abra el mensaje de Gmail que desee responder o reenviar a otra persona.
- 2. Elija una de las siguientes opciones:
  - Para contestar al remitente, toque sen el encabezado del mensaje.
  - Para contestar al remitente y a todos los destinatarios del mensaje original, toque en el encabezado del mensaje > Responder a todos.
  - Para reenviar el mensaje, toque en el encabezado del mensaje > Reenviar.

3. Edite su mensaje y toque ≽.

## Para trabajar con los archivos adjuntos recibidos

Cuando un mensaje tiene un archivo adjunto, Gmail muestra la información sobre ese archivo en la parte inferior del mensaje.

En función del tipo de archivo adjunto, las aplicaciones instaladas en su teléfono así como su configuración, puede tocar para dar una vista previa, ver o guardar el archivo adjunto.

**CONSEJO:** para documentos con varias páginas, al tocar la opción **Vista prev** solo descargará las páginas que ve, pero si toca otras opciones puede descargar todo el archivo y costarle más tiempo y datos.

## Para buscar mensajes

Puede buscar mensajes con el uso de palabras que aparezcan en las direcciones, asuntos, etiquetas o contenidos.

**NOTA:** Si busca mientras el teléfono no tiene una conexión activa de Internet, solo podrá buscar en los mensajes sincronizados en su teléfono.

- 1. Abra la aplicación de Gmail y toque 🔍
- 2. Escriba las palabras que quiere buscar y toque el botón de búsqueda en el teclado de la pantalla.

Mientras escribe, las sugerencias pueden aparecer abajo del campo de búsqueda. Puede tocar una de las sugerencias para buscarla en ese momento, o toque la flecha que aparece junto a ella para agregar su texto al campo de búsqueda.

 En los resultados de búsqueda, toque el mensaje que necesita y trabaje con él como lo haría con cualquier mensaje de Gmail.

# Para trabajar con etiquetas

Las etiquetas de los mensajes incluyen tanto etiquetas que usted creó como las predeterminadas como **Enviados, Destacados y Bandeja de salida.** Puede organizar sus correos electrónicos al etiquetarlos o agregándoles estrellas. Las etiquetas también le ayudan a clasificar sus mensajes, al igual que las carpetas.

# Para agregar o cambiar una etiqueta

- Abra la aplicación de Gmail y toque las imágenes del remitente junto a los mensajes que desea etiquetar.
- 2. Toque > Cambiar etiquetas.
- Marque o desmarque las etiquetas en la pantalla nueva y toque Aceptar.

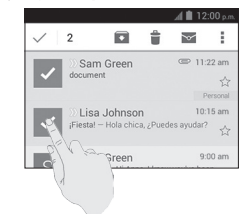

# Para agregar estrellas a los mensajes

- Abra la aplicación de Gmail y toque las imágenes del remitente juntoa los mensajes a los que desea poner una estrella.
- 2. Toque > Destacar.
- 3. Para agregar una estrella a un solo mensaje, toque  $\swarrow$  junto al mensaje.

### Para ver mensajes por etiqueta

- Abra la aplicación de Gmail y toque en la parte de superior de la pantalla.
- Toque la etiqueta abajo de TODAS LAS ETIQUETAS para ver los mensajes con esa etiqueta.

## Para cambiar las opciones de Gmail

Abra la aplicación de Gmail y toque **Series** > CONFIGURACIÓN para cambiar la Configuración general, lo cual aplicará a todas las cuentas de Gmail, u otras configuraciones que solo aplicarán a cuentas específicas.

# Mensajería

Puede usar la mensajería para intercambiar mensajes de texto (SMS) y mensajes multimedia (MMS).

# Para abrir la pantalla de mensajería

Oprima el **Botón de inicio** > 🕎.

- Toque para escribir un nuevo mensaje de texto o multimedia.
- Toque para buscar un mensaje con el uso de palabras claves.
- Toque en una cadena de mensajes existente para abrir la conversación.

# Para enviar un mensaje de texto

- En la pantalla de Mensajería, toque I en la parte de abajo.
- 2. Agregue destinatarios de una de las siguientes maneras:
  - Toque el campo Para e ingrese manualmente el número del destinatario o el nombre de contacto.
     Si el teléfono presenta algunas sugerencias, toque la que desee agregar.
  - Seleccione destinatarios de sus contactos al toque 🔔.
- 3. Toque el campo **Escribir mensaje** e ingrese el contenido de su mensaje de texto.
- 4. Toque Enviar.

# Para enviar un mensaje multimedia

- En la pantalla de Mensajería, toque I en la parte de abajo.
- Escriba el destinatario y el texto del mensaje, como cuando lo hace para enviar un mensaje de texto. También puede incluir direcciones de correo electrónico como destinatarios.
- Oprima el Botón de menú > Agregar asunto para escribir el asunto del mensaje.
- 4. Toque 🖉 para agregar un archivo al mensaje.
- 5. Toque Enviar.

NOTA: cuando Ingrese una dirección de correo electrónico como destinatario, agrega un asunto, o anexa un archivo, el mensaje se convierte automáticamente en un mensaje multimedia. Cuando borra esta información, el mensaje se convierte en un mensaje de texto.

## Para contestar un mensaje

Los mensajes que recibe se anexan a cadenas ya existentes del mismo número. Si el mensaje nuevo viene de un número nuevo, se creará una cadena nueva.

- 1. Desde la pantalla de Mensajería, toque la cadena que tiene el mensaje al que desea contestar.
- Escriba su respuesta en el cuadro de texto que está en la parte de abajo. Puede tocar Ø si desea contestar con un MMS.
- 3. Toque Enviar.

## Para reenviar un mensaje

- 1. Desde la pantalla de **Mensajería**, toque la cadena que tiene el mensaje que desea reenviar.
- 2. Toque el mensaje.
- 3. Toque **Reenviar** en el menú que se abre.
- 4. Ingrese un destinatario para el mensaje y edite el contenido si es necesario.
- 5. Toque Enviar.

# Para ver los detalles sobre un mensaje

- 1. Toque un mensaje en una cadena.
- Toque Ver detalles para ver la información sobre el mensaje, como el tipo de mensaje, remitente, destinatario o fecha.

# Para borrar mensajes o cadenas

# Para borrar mensajes en una cadena

- 1. En la pantalla de Mensajería, toque una cadena.
- 2. Oprima el Botón de menú > Selec. elemento(s).
- Toque los mensajes que desee borrar. Los que toque tendrán una marca en la casilla frente ellos.
- 4. Toque 🗰 en la parte inferior.
- 5. Toque Eliminar.

### Para borrar las cadenas de mensajes

- 1. Desde la pantalla Mensajería, toque por unos segundos la cadena que desee borrar.
- 2. Si hay más cadenas que desee borrar, tóquelas una por una.
- 3. Toque 🛄 en la parte inferior.
- 4. Toque Aceptar.

# Para cambiar las opciones de los mensajes

Oprima el **Botón de menú** > **Configuración** en la pantalla de **Mensajería** para cambiar las opciones de los mensajes.

# Calendario

El calendario en el teléfono funciona con el servicio Google Calendar basado en la red para crear y administrar eventos, reuniones y citas. También funciona con el calendario de Microsoft Exchange ActiveSync una vez que inicie sesión en su cuenta de Exchange en el teléfono.

Para abrir el calendario, oprima el Botón de inicio > y seleccione Calendario.

# Para ver sus calendarios y eventos

### Para seleccionar calendarios visibles

- 1. Abra la aplicación de Calendario.
- 2. Oprima el Botón de menú > Calendarios mostradus.
- En la pantalla nueva, toque los calendarios para revisar los que desee ver o desmarcar los calendarios que desee esconder.

Los eventos de los calendarios ocultos no se muestran en la aplicación de Calendario.

# Para cambiar las vistas del calendario

Puede ver sus calendarios en diferentes formas. Para cambiar las vistas del calendario, toque **Mes, Semana, Día** o **Agenda**.

También puede cambiar a la vista de Día de la vista de Mes al toque cualquier día en la cuadrícula.

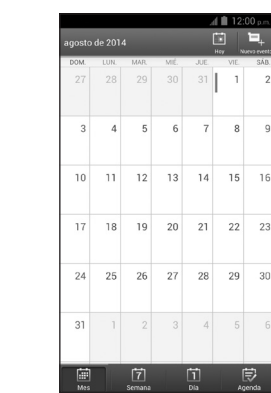

#### CONSEJOS:

- En la vista de Mes, desplácese verticalmente para ver los meses anteriores y los posteriores.
- En la vista de Semana o Día, desplácese horizontalmente para ver las semanas o días anteriores y posteriores.
- Cuando esté viendo los días, semanas o meses anteriores o últimos, toque en la parte de arriba para dirigirse rápidamente al día actual.

#### Para ver los detalles de un evento

En la vista de Agenda, Día o Semana, toque un evento para ver sus detalles.

En la vista de Mes, toque un día para cambiar a la vista de Día. Después toque un evento para ver sus detalles.

### Para crear un evento

 En cualquier vista de Calendario, toque Rapara abrir la pantalla de detalles del evento para un evento nuevo.

También puede tocar dos veces un punto en la vista de Día o Semana para agregar un evento para ese punto de tiempo.

2. Agregue detalles sobre el evento.

Escriba un nombre, ubicación, lapso y otros detalles adicionales sobre el evento.

NOTA: si tiene más de un calendario, puede elegir el calendario en el cual agregar el evento al toque el calendario actual arriba del cuadro de **Nombre** del evento.

3. Toque **FINALIZADO** en la parte superior de la pantalla para guardar el evento nuevo.

## Para editar o borrar un evento

- 1. Encuentre un evento que desee editar o borrar.
- Abra su pantalla de detalles (ver Para ver sus calendarios y eventos – Para ver los detalles de un evento).
- 3. Elija una de las siguientes opciones:
  - Para editar el evento, toque en la parte inferior de la pantalla. Toque FINALIZADO para guardar sus cambios.
  - Para borrar el evento, toque mi en la parte inferior de la pantalla y luego toque Aceptar.

# Para cambiar las opciones del calendario

Para cambiar las opciones del Calendario, abra una vista del Calendario (Día, Semana, Mes o Agenda) y luego oprima el **Botón de menú** > **Configuración**.

Puede cambiar las opciones generales, lo cual aplicará a todas las cuentas, u otras configuraciones que solo aplicarán a cuentas específicas.

# Google+

Google+ es un servicio de redes sociales que ofrece Google. La aplicación Google+ en su teléfono le permite administrar sus datos, conversar con contactos en línea, organizarlos en diferentes círculos y compartir la información que seleccione.

Oprima el **Botón de inicio** > (#) y seleccione **Google+**. La primera vez que abra la aplicación Google+, seleccione las opciones de descarga instantánea y sincronización de contactos.

## Para organizar sus contactos

- 1. Abra la aplicación de Google+.
- 2. Toque 🔗.
- 3. Seleccione una de las personas sugeridas o toque **Q** para buscar personas.
- 4. Toque Agregar.
- 5. Revise los círculos en donde quiera agregar a la persona, o toque **Crear un círculo nuevo**.

# Para obtener actualizaciones

- 1. Abra la aplicación de Google+.
- Deslícese hacia arriba o abajo para ver información diferente que otros usuarios comparten contigo. Toque **Todo** para acceder a las siguientes opciones.
  - Ver sus círculos.
  - Encontrar comunidades.
  - Explorar elementos de tendencia.
  - Ver lo que está de moda.

- Encontrar cosas en las inmediaciones.
- Ver fotos, lugares y eventos.

## Para revisar las fotos

Puede ver sus propios álbumes de fotos y los que comparten otros usuarios.

- 1. Abra la aplicación de Google+.
- Toque Todo > Fotos para ver los álbumes disponibles.

# Para revisar y administrar su perfil

- 1. Abra la aplicación de Google+.
- Toque su fotografía en la parte superior de la página.

Oprima el **Botón de menú** > **Editar la foto de perfil** para cambiar su foto de perfil.

# Navegador

Use el navegador para ver páginas en Internet y buscar información.

# Para abrir el navegador

Oprima el **Botón de inicio** > . Se mostrará la última página de Internet que vio. Si no ha usado el navegador recientemente, aparecerá su página de inicio.

El navegador también se abre cuando toca un enlace de Internet, por ejemplo en un correo electrónico o un mensaje de texto.

#### Para abrir una página o navegar en Internet

- 1. Abra la aplicación Navegador.
- Toque el campo de dirección en la parte superior de la página de Internet. Si el campo de dirección no está visible, deslícese un poco hacia abajo para que aparezca.
- Ingrese la dirección (URL) de la página de Internet.
   O, ingrese los términos que desee buscar. También puede tocar una para buscar por medio de voz.
- Toque una URL o busque sugerencias, o toque lr en el teclado para abrir la página de internet o buscar resultados.

**CONSEJO:** Toque Ren la parte de abajo de la pantalla si ya no desea abrir la página.

## Ajuste de la página de inicio

Su página de inicio se abre cuando abre una pestaña nueva del navegador, y cuando inicia el Navegador después de restablecer su teléfono o después de no usar la aplicación por cierto tiempo.

- 1. Abra la página que desea establecer como página de inicio.
- 2. Oprima el Botón de menú > Config. > General > Establecer página principal.

3. Toque **Página actual** o una de las siguientes opciones:

- Página en blanco: abrir una pestaña del navegador sin abrir la página web predeterminada. Esto puede hacer que las pestañas nuevas del navegador se abran más rápidamente.
- Página predeterminada: establece la URL predeterminada de fábrica como página de inicio.
- Sitios más visitados: cada pestaña nueva del navegador muestra una lista de los sitios que visita con más frecuencia para que usted elija.
- Navegación del sitio: proporciona una serie de sitios para que usted vea.
- Otro: escriba una URL como la página de inicio.

# Para obtener información sobre la página actual

Oprima el **Botón de menú** > **Información de la página**.

# Para trabajar con una página abierta

Mientras ve la mayoría de las páginas de internet, puede hacer las siguiente operaciones:

- **Desplazarse:** mueve la pantalla en cualquier dirección.
- Reducir la imagen: toque la pantalla con dos dedos o júntelos.
- Agrandar la imagen: toque la pantalla con dos dedos o sepárelos.
- Regresar: toque en la parte de abajo para regresar a la página que vio anteriormente en la misma ventana.
- Avanzar: toque 🕨
- Actualizar la página: toque a un lado de la barra de direcciones.
- Encontrar texto en la página: oprima el Botón de menú > Buscar en la página y escriba los términos que desee buscar.
- Enviar la URL de la página a sus amigos: oprima el Botón de menú > Compartir página y seleccione cómo desea enviar la URL.
- Seguir un enlace: toque un enlace en la página de Internet para abrirlo.
- Guardar la página para abrirla fuera de línea: oprima el Botón de menú > Disponible sin conexion. Puede oprimir el Botón de menú > Marcadores > PÁGINAS GUARDADAS para leerlas.

**CONSEJO:** Aparte de los enlaces, el navegador también reconoce algunos números, direcciones e información similar del teléfono para que actúe en consecuencia. Intente toque y vea lo que sucede.

# Para usar varias pestañas del navegador

Puede abrir varias páginas de Internet al mismo tiempo (una página por cada pestaña) y alternar entre ellas con libertad.

# Para abrir una pestaña nueva del navegador

Toque en la parte inferior de la pantalla. Se abre una ventana del navegador nueva y se carga la página de inicio.

### Para alternar entre pestañas

1. Toque 💷 en la parte inferior de la pantalla.

- 2. Deslícese verticalmente para desplazarse a través de la lista de pestañas abiertas.
- Toque la imagen miniatura de la pestaña que desee abrir.

**CONSEJO:** deslice una imagen miniatura horizontalmente o toque su **X** para cerrar la pantalla.

# Para descargar archivos

Toque por unos segundos una imagen o un enlace a un archivo o a otra página de Internet. En el menú que se abre, toque **Guardar imagen** o **Guardar enlace** > **Aceptar**. Los archivos descargados se guardan en su teléfono o en la tarjeta de memoria. Puede verlos o abrirlos en la aplicación Descargas (**Botón de inicio** >  $(\square)$  > **Descargas**).

## Para usar los marcadores

Guarde URL como marcadores para abrirlas fácilmente en el futuro.

Para abrir un marcador, toque el **Botón de menú** > **Marcadores** en la pestaña del navegador y luego toque el marcador.

#### Para marcar una página de Internet

- 1. Abra una página de Internet.
- 2. Oprima el Botón de menú > Guardar en marcadores.
- Edite la etiqueta del marcador y la dirección de ser necesario, o elija una cuenta diferente. Toque el nombre a un lado de Agregar a cambiar el lugar donde se guardará el marcador.
- 4. Toque Aceptar.

### Para editar un marcador

- 1. Oprima el Botón de menú > Marcadores.
- 2. Toque el marcador por unos segundos.
- 3. Toque Editar marcador.
- Edite la etiqueta, dirección, cuenta o ubicación del marcador en el diálogo que se abre.
- 5. Toque Aceptar.

**NOTA:** no se pueden editar los marcadores preinstalados.

### Para borrar un marcador

- 1. Oprima el Botón de menú > Marcadores.
- 2. Toque el marcador por unos segundos.
- 3. Toque Eliminar marcador.

#### 4. Toque Aceptar.

**NOTA:** no se pueden borrar los marcadores preinstalados.

# Para ver el historial de navegación

- 1. Abra la aplicación Navegador y oprima el **Botón de menú** > **Marcadores**.
- 2. Toque la pestaña HISTORIAL.
- Toque un lapso para ver las páginas de Internet en las que navegó durante ese tiempo. Puede tocar un elemento para volver a abrir la página de Internet.

# Para cambiar las opciones del navegador

Puede ajustar varias configuraciones del navegador para personalizar la forma en que navega en Internet, incluyendo varias que puede usar para controlar su privacidad.

Para abrir la pantalla de opciones del navegador, oprima **Botón de menú** > **Config**.

# **Google Maps**

# Para activar los servicios de localización

Para usar Google Maps y para encontrar su ubicación en Google Maps, debe tener encendidos los servicios de localización en su teléfono.

- Oprima el Botón de inicio > Botón de menú > Configuración del sistema > Servicios de ubicación.
- 2. Seleccione las opciones de ubicación que desee usar.

Seleccione Servicio ubicación de Google para usar Wi-Fi y las redes móviles para determinar su ubicación aproximada; seleccione Satélites de GPS para usar los satélites GPS para determinar su ubicación; seleccione Búsqueda de Google y ubicación para usar su ubicación para mejorar los resultados de búsqueda y otros servicios.

NOTA: para permitir que las aplicaciones de Google como Maps y Google+ tengan acceso a su ubicación, necesita habilitar el acceso a la ubicación de las aplicaciones de Google. Oprima el Botón de inicio > (m) > Config. de Google > Ubicación y marque la opción Acceder a la ubicación.

# Para obtener su ubicación

- Oprima el Botón de inicio > (III) y seleccione Maps.
- 2. Toque 🝥 en la parte superior derecha.

El mapa se centra en un punto y una flecha que indican su ubicación y la dirección en que se está orientado el teléfono.

# Para buscar una ubicación

- Oprima el Botón de inicio > i y seleccione Maps.
- 2. Toque el campo Buscar.
- 3. Escriba el lugar que está buscando en el cuadro de búsqueda de la parte superior. Puede escribir una dirección, una ciudad o un tipo de negocio o establecimiento, por ejemplo "museos en Shanghái". Mientras escribe la información, aparecen sugerencias de sus búsquedas anteriores y populares en una lista abajo del cuadro de búsqueda. Puede tocar una sugerencia para buscarla.

**CONSEJO:** también puede tocar a un lado del cuadro de búsqueda para usar la búsqueda por voz.

- Toque el ícono buscar en el teclado. Aparecerán con etiquetas indicando los resultados de búsqueda en el mapa.
- Toque un marcador para abrir un globo que contiene una etiqueta con información resumida sobre el lugar.
- Toque el globo para abrir una pantalla con más información, así como opciones para obtener direcciones y más.

## Para obtener direcciones hacia su destino

Maps puede proporcionar direcciones para viajar a pie, transporte público o auto.

- Oprima el Botón de inicio > (iii) y seleccione Maps.
- 2. Toque 🍸 junto al campo de búsqueda.

- Escriba un punto de partida y de llegada y seleccione el modo de transportación (auto, transporte público, bicicleta o a pie). Si habilitó Mi ubicación, ésta aparecerá en el punto de inicio de forma predeterminada.
- Aparecen las rutas sugeridas, toque una para verla en el mapa. Toque el tiempo estimado de viaje para ver las direcciones de la ruta en una lista.

**NOTA:** Toque A para usar Google Maps Navigation (beta) y obtener instrucciones de voz paso a paso.

## Para buscar lugares públicos

Google Maps le ayuda a encontrar todo tipo de negocios y establecimientos que estén cerca de usted. Puede calificar los lugares u obtener recomendaciones.

- Oprima el Botón de inicio > (11) y seleccione Maps.
- Navegue por la vista del mapa hacia el área que desea explorar. Puede explorar los lugares circundantes o explorar el mapa y buscar otra ubicación.
- 3. Toque el campo Buscar.
- Toque la tarjeta Explorar cerca y elija una opción en la nueva pantalla. Los resultados aparecerán en las tarjetas.
- 5. Toque una ubicación para verla en el mapa u obtener direcciones.

Puede también deslizar hacia arriba la tarjeta de abajo para encontrar más información, como la calle, el sitio web y la vista de la calle, o para llamar a ese lugar, guardarlo en tu cuenta de Google, o compartirlo con los demás. **NOTA:** la función "Explorar cerca" no está disponible para todas las áreas.

# Google Now y Search

Puede buscar información en la red o en su teléfono con Google Search, obtener información cuando la necesita con Google Now sin buscar, o realizar ciertas tareas por medio de voz.

# Para habilitar Google Now

Google Now le consigue la información correcta en el momento correcto. Le dice el clima de hoy antes de empezar su día, cuánto tráfico esperar antes de salir a trabajar y más. Puede encender o apagar Google Now dentro de la aplicación de Google.

La primera vez que abra la aplicación de Google, verá una pequeña información sobre cómo funciona Google Now. Toque **Siguiente** > **SÍ, ACEPTO**.

- 1. Oprima el **Botón de inicio**  $> \bigoplus >$  **Google**.
- 2. Oprima el Botón de menú > Configuración.
- 3. Deslice el interruptor **SÍ/NO** junto a **Google Now**.

## Para buscar con texto

- 1. Toque el cuadro de Google Search en la parte superior de la pantalla de inicio para iniciar con la aplicación **Search**.
- Escriba los términos que desea buscar y toque o toque una sugerencia de búsqueda.

# Para buscar por medio de voz

- 1. Toque 🖳 a la derecha del cuadro de búsqueda.
- Mencione los términos que desee buscar. Cuando termine de hablar, su comunicación se analiza y la búsqueda comienza.

Si Google Seach no entiende bien lo que dijo, se le pedirá que repita sus términos de búsqueda. Toque **Q** y repita su búsqueda.

### Para cambiar las opciones de la búsqueda por medio de voz

Abra la aplicación de Google y oprima el **Botón de menú** > **Configuración** para configurar Google Now, notificaciones, las opciones de búsqueda de voz y de teléfono y cambiar la configuración de privacidad de su cuenta.

Para establecer las opciones de la Búsqueda por medio de voz, toque **Botón de menú** > **Configuración del sistema** > **Teclado e idioma** > **Búsqueda por voz**.

# Cámara

Puede tomar fotografías y grabar videos. Las fotos y los videos se guardan en la tarjeta de memoria del teléfono o en el almacenamiento interno del mismo. Puede copiarlos en su computadora o acceder a ellos en la aplicación Galería.

## Para tomar una foto

- 1. Oprima el Botón de inicio > 📷
- 2. Apunte la cámara hacia el objetivo y haga los ajustes necesarios.
- 3. Toque ligeramente 🚺

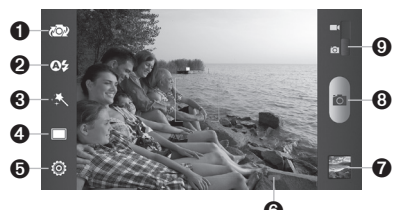

|        | 0                                                                                 |
|--------|-----------------------------------------------------------------------------------|
| Número | Funcíon                                                                           |
| 1      | Para alternar entre las cámaras frontal<br>y trasera.                             |
| 2      | Encender o apagar el flash.                                                       |
| 3      | Seleccionar el efecto de color.                                                   |
| 4      | Alternar entre el modo normal y otros<br>modos.                                   |
| 5      | Cambiar la configuración de la cámara.                                            |
| 6      | Sostener el dispositivo deslizable y deslizar<br>para alejar o acercar la imagen. |

| 7 | Ver las fotos y videos que capturó. |
|---|-------------------------------------|
| 8 | Tomar una foto.                     |
| 9 | Cambiar a la cámara de video.       |

# Para personalizar las opciones de la cámara

Antes de tomar una foto, puede tocar o para abrir las siguientes opciones de ajustes de la cámara.

| Modo escena                    | Ajusta el tipo de escena.                                                                                                    |
|--------------------------------|----------------------------------------------------------------------------------------------------|
| Cuadrícula                     | Encender o apagar la cuadrícula.                                                                                                    |
| Tonos obtur.                   | Seleccione su tono de obturador preferido.                                                                                                    |
| Tamaño imagen                  | Ajuste el tamaño de la imagen.                                                                                                    |
| acial                          | Enciende o apaga la detección<br>de parpadeo o la reducción de<br>ojos rojos.                                                                                                    |
| magen                          | Ajusta la exposición, contraste,<br>saturación y nitidez.                                                                                                    |
| Balance blancos                | Seleccione cómo la cámara ajusta<br>los colores en diferentes tipos<br>de luz para lograr los colores de<br>aspecto más natural para sus<br>tomas, o le permite a su cámara<br>ajustar el balance de blancos<br>automáticamente. |
| SO                             | Ajuste del ISO.                                                                                                    |
| Hora revisión                  | Ajusta el tiempo de revisión.                                                                                                    |
| Geoetiqueta                    | Establezca si va a guardar o no la<br>información de su ubicación con<br>cada foto que tome.                                                                                                    |
| Jbicación de<br>almacenamiento | Ver el espacio de<br>almacenamiento.                                                                                                    |

Rest. valores Restaure la cámara a los valores predeterminados.

Para grabar video

ajustes necesarios.

de grabar.

una fotografía.

Número Funcíon

2

3

4

5

frontal y trasera.

Encender o apagar el flash. Cambiar la configuración de la video.

para alejar o acercar la imagen.

Ver las fotos y videos que capturó.

O

0

1. Oprima el Botón de inicio >

2 Cambie al modo de la cámara de video

3. Apunte la cámara hacia el objetivo y haga los

4. Toque 🔲 para empezar v 💷 para dejar

**CONSEJO:** mientras la grabación esté en progreso, puede tocar **(a)** para guardar la imagen como

4

Para alternar entre las cámaras de video

Sostener el dispositivo deslizable y deslizar

valores 6 Empezar o parar de tomar un video. 7 Cambiar a la cámara de video.

ര

## Para personalizar las opciones de la cámara de video

Antes de grabar un video, puede tocar 🙆 para abrir las siguientes opciones de la cámara de video:

| Calidad del video              | Ajuste la calidad del video.                                                                                                    |
|--------------------------------|----------------------------------------------------------------------------------------------------|
| Intervalo tiempo               | Ajuste el lapso.                                                                                                    |
| Balance blancos                | Seleccione cómo la cámara ajusta<br>los colores en diferentes tipos<br>de luz para lograr los colores de<br>aspecto más natural para sus<br>videos, o le permite a su cámara<br>ajustar el balance de blancos<br>automáticamente. |
| Geoetiqueta                    | Establezca si va a guardar o no la<br>información de su ubicación con<br>cada video que tome.                                                                                                    |
| Ubicación de<br>almacenamiento | Ver el espacio de<br>almacenamiento.                                                                                                    |
| Rest. valores                  | Restaure los valores<br>predeterminados.                                                                                                    |

# Para abrir la galería

Oprima el **Botón de inicio** > (iii) y seleccione **Galería** para ver los álbumes de sus fotografías y videos.

# Para trabajar con los álbumes

Cuando abre la Galería, todas las fotografías y videos de su teléfono se muestran en varios álbumes.

#### Para ver el contenido de un album

Toque un álbum para ver las imágenes y los videos que contiene.

### Para compartir álbumes

- 1. Toque un álbum por unos segundos hasta que quede seleccionado.
- 2. Toque más álbumes que desee compartir.
- Toque en la parte superior de la pantalla y seleccione cómo desea compartir los álbumes.

#### Para borrar álbumes

- Toque un álbum por unos segundos hasta que quede seleccionado.
- 2. Toque más álbumes que desee borrar.
- 3. Toque 🕅 > Aceptar.

# Para trabajar con fotografías

Toque una fotografía en un álbum para verla en pantalla completa. Toque la fotografía dos veces, o junte o separe dos dedos para acercar o alejar la imagen. Desplace el dedo hacia la izquierda o la derecha para ver otras fotografías en el álbum.

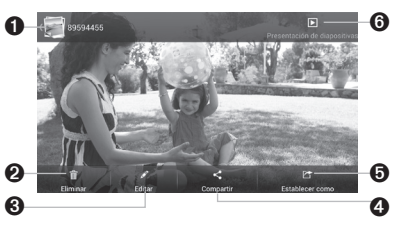

| Número | Función                                                                                  |
|--------|------------------------------------------------------------------------------------------|
| 1      | Toque para regresar al álbum, donde<br>todos los contenidos se muestran en<br>una tabla. |
| 2      | Borrar la fotografía.                                                                    |
| 3      | Edite la fotografía.                                                                     |
| 4      | Compartir la fotografía.                                                                 |
| 5      | Establezca la fotografía como fondo de<br>pantalla o foto de contacto.                   |
| 6      | Vea imágenes en una diapositiva.                                                         |

Oprima el **Botón de menú** para girar la fotografía, ver sus detalles, cambiarle el nombre o cambiar la configuración de la presentación de diapositivas.

**NOTA:** es posible que no todas las funciones estén disponibles para ciertos álbumes o fotografías.

### Para retocar sus fotografías

Puede editar cualquier foto que tome y algunas otras imágenes de la galería. La fotografía editada se guarda en el álbum Editadas, mientras que la imagen original no cambia.

- Mientras observa una imagen en pantalla completa, toque la pantalla y toque Editar para abrir la interfaz de Estudio de fotografía.
- 2. Toque los íconos que se encuentran en la parte de abajo de la pantalla para editar la imagen.

|    | Ajuste saturación, agregue luz de relleno<br>o enfatice los detalles las sombras.   |
|----|-------------------------------------------------------------------------------------|
| þ  | Recorte, gire, enderece, voltee, arregle los<br>ojos rojos y garabatee en las foto. |
| FX | Aplique efectos como posterización,<br>lomografía y documental.                     |
| 3  | Aplique efectos de calor, matiz, viñeta,<br>grano y ojo de pez.                     |

- 3. Para deshacer o volver a hacer los cambios que hizo a una fotografía, toque o en la parte de arriba de la pantalla.
- 4. Toque **Guardar**. La foto se guardará en el álbum **Editadas**.

#### Para compartir sus fotografías

- 1. Toque un álbum de la **Galería** y luego toque una fotografía.
- 2. Toque < en la parte superior de la pantalla.

Si el ícono no es visible, toque primero la pantalla. 3. Seleccione cómo quiere compartir la imagen.

# Para trabajar con videos

#### Para reproducir los videos

- 1. Toque un álbum de la **Galería** y luego toque una imagen en miniatura de un video.
- 2. Toque O en el centro para empezar a reproducir.
- 3. Toque el video para ver los controles de reproducción.

#### Para compartir videos

- 1. Toque un álbum de la **Galería** y luego toque una imagen en miniatura de un video.
- Toque en la parte superior de la pantalla.
   Si el ícono es invisible, toque primero la pantalla.
- 3. Seleccione cómo quiere compartir el video.

# Música

Oprima el **Botón de inicio** > (#) y seleccione **Música** para reproducir archivos de audio guardados en su teléfono. La aplicación Música es compatible con una gran variedad de formatos de audio, así que puede reproducir la música que compre en tiendas en Internet, la música que copie de su colección de CD, etc.

# Para copiar archivos de música a su teléfono

Antes de usar Música, necesita copiar archivos de audio de su computadora a la tarjeta de memoria de su teléfono.

# Para copiar desde una computadora

- 1. Conecte su teléfono y la computadora con un cable USB.
- Toque Dispositivos de multimedia (MTP, por sus siglas en inglés) (si es compatible con la PC) o Cámara (PTP por sus siglas en inglés) para buscar en los archivos en el almacenamiento del teléfono o en la tarjeta microSDHC.
- 3. Copie el archivo de música desde el PC a la memoria del teléfono o en la tarjeta microSDHC.

#### Para descargar de Internet

Puede descargar archivos de música cuando navegue por páginas en Internet. (Ver *Navegador – Para descargar archivos*.)

#### Para recibir mediante Bluetooth

Puede recibir archivos de música de otros equipos mediante Bluetooth. (Ver Para conectarse a las redes y dispositivos – Para conectar con dispositivos Bluetooth – Para recibir datos mediante Bluetooth.)

## Para ver su biblioteca música

Oprima el **Botón de inicio** > (#) y seleccione **Música** y se aparecerá su biblioteca de música. Todos sus archivos de audio están catalogados de acuerdo con la información guardada en los archivos.

Toque las pestañas en la parte superior de la pantalla para ver su biblioteca de música organizada por Álbumes, Artistas, Canciones, Listas de reproducción, Carpetas, o Lista de géneros.

NOTA: si se está reproduciendo un archivo de audio, se muestra su información resumida en la parte de abajo de la pantalla. Toque para abrir la pantalla de reproducción.

# Para configurar una canción como tono de timbre

La canción se usará como tono de timbre para todas las llamadas entrantes, excepto para aquellas de los contactos a quienes les haya asignado tonos de timbre especiales (ver *Personas – Edición de contactos – Para configurar un tono de timbre para un contacto*).

- Oprima el Botón de inicio > i y seleccione Música para ver la biblioteca.
- 2. Toque 🗾 junto a una canción en cualquier lista.
- 3. En el menú que se abra, toque Usar como tono de timbre del teléfono.

CONSEJO: si la canción se está reproduciendo, puede oprimir el Botón de menú > Usar como tono de timbre del teléfono de en la pantalla de reproducción.

#### Para borrar una canción

- Oprima el Botón de inicio > (III) y seleccione Música para ver la biblioteca.
- 2. Toque 🗾 junto a una canción en cualquier lista.
- En el menú que se abra, toque Eliminar > Aceptar.

## Para reproducir música

Toque una canción en la biblioteca de música para escucharla. Aparecerá la siguiente pantalla de reproducción:

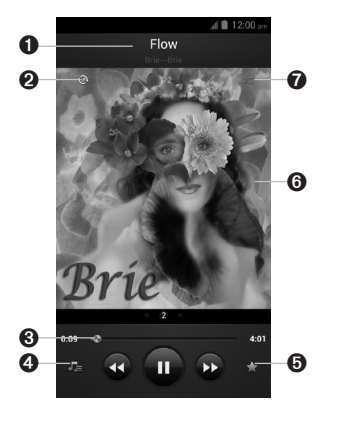

| Número | Función                                                                                                    |  |
|--------|----------------------------------------------------------------------------------------------------|--|
| 1      | Información de canción, álbum y artista.                                                                                                    |  |
| 2      | Touch to toggle repeat mode: no repeat,<br>repeat the current song, or repeat the<br>current playlist.                                                                   |  |
| 3      | Control de reproducción. Saltar canciones<br>pausa y volver a empezar la reproducción.<br>Arrastre el control deslizable para saltar a<br>cualquier parte de la canción. |  |
| 4      | Toque para volver a la biblioteca de música.                                                                                                    |  |
| 5      | Agregue la canción a sus favoritos.                                                                                                    |  |
| 6      | Portadas de álbumes y letras de las canciones (si está disponible).                                                                                                    |  |
| 7      | Toque para mezclar las canciones de<br>la lista de reproducción o cambiar los<br>modos de repetición.                                                                    |  |

# Para administrar las listas de reproducción

Cree listas de reproducción para organizar sus archivos de música en grupos de canciones, de manera que pueda reproducir las canciones que le gustan en el orden de su preferencia.

# Para crear una lista de reproducción

- Toque junto a la canción en la biblioteca de música.
- 2. En el menú que se abra, toque Agregar a lista.
- 3. Toque Nuevos.

4. Escriba el nombre de la lista de reproducción v toque Guardar.

Ya creó la lista de reproducción y la canción que seleccionó se agrega a esa lista.

#### Para agregar una canción a una lista de reproducción

- 1. Toque / junto a la canción en la biblioteca de música.
- En el menú que se abra, toque Agregar a lista.
- Toque el nombre de la lista de reproducción en la que desee agregar la canción.

#### Para eliminar una canción a una lista de reproducción

- 1. Toque la pestaña Listas de reproducción.
- Toque una lista de reproducción para abrirla.
- Toque por unos segundos la canción que desee eliminar.
- 4. Toque Eliminar > Aceptar.

#### Para borrar o poner otro nombre a una lista de reproducción

- 1. Toque la pestaña Listas de reproducción en la biblioteca de música para ver todas sus listas de reproducción.
- 2. Toque / junto a una lista de reproducción y toque Cambiar nombre de lista de reprod. 0 Eliminar listas de reprod. en el menú que se abra.

NOTA: es posible que estas opciones no estén disponibles para ciertas listas de reproducción creadas automáticamente, como Últimos agregados.

# Play Music\_

La aplicación Play Music m funciona con Google Music, la tienda de música en Internet de Google y el servicio de transmisión por secuencia. Puede secuenciar mediante datos móviles o Wi-Fi v escuchar sus canciones favoritas que haya agregado a su biblioteca en Internet de Google Music. También puede reproducir los archivos de audio que hava copiado directamente a su teléfono desde una computadora.

NOTA: la disponibilidad de Google Music depende la región donde se encuentre. Si no está disponible, o si no cuenta con una conexión de datos móvil o Wi-Fi, solo puede reproducir la música que esté guardada en su teléfono

# Para reproducir su música

1. Oprima el Botón de inicio > (iii) y seleccione Play Music. Si se le solicita, seleccione una cuenta para acceder a su biblioteca de música en Internet

La aplicación busca música y listas de reproducción en su biblioteca en Internet y su teléfono antes de mostrar su biblioteca de música combinada, organizada por GÉNEROS, ARTISTAS, ÁLBUMES V CANCIONES, Puede tocar m > Mi música to view your library or tap  $\overline{m} >$ Listas de reproducc. to view existing playlists. To change views of your library, swipe left or right when holding the phone upright, or tap the view name at the top left of the screen when holding the phone on its side

2. Toque una canción para reproducirla. Cuando la canción se esté reproduciendo, toque las ilustraciones del álbum para que aparezcan más opciones.

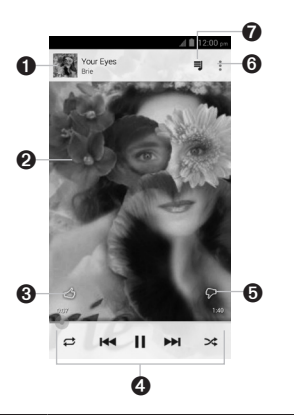

| Número | Función                                                                                                    |  |
|--------|----------------------------------------------------------------------------------------------------|--|
| 1      | Información de la canción y el artista.<br>Toque o arrastre hacia abajo para<br>regresar a la biblioteca de música.                                                                                |  |
| 2      | Ilustraciones del álbum.                                                                                                    |  |
| 3      | De un voto positivo a la canción.                                                                                                    |  |
| 4      | Control de reproducción. Saltar<br>canciones, pausar y volver a reproducir,<br>usar el orden aleatorio o repetir.<br>Arrastre la barra de progreso para<br>saltar a cualquier parte de la canción. |  |
| 5      | De un voto negativo a la canción.                                                                                                    |  |
| 6      | Vea más opciones.                                                                                                    |  |
| 7      | Vea la lista actual de reproducción<br>(cola).                                                                                                    |  |
|        | 61                                                                                                    |  |

Puede controlar la música aun cuando no esté en la pantalla de reproducción.

- En la aplicación Play Music, toque la barra Reproducción en curso en la parte inferior (modo vertical) de la pantalla para restaurar la pantalla de reproducción.
- En otras aplicaciones, deslícese hacia abajo sobre el panel de notificaciones. Toque el título de la canción para restaurar la pantalla de reproducción, o solo pause/reinicie la reproducción o salte a la canción siguiente/anterior.
- Cuando la pantalla está bloqueada, la información de la canción, la cubierta del álbum, así como el control de reproducción aparecen en la parte superior de la pantalla. Puede pausar o reiniciar la reproducción o saltar canciones.

# Para administrar las listas de reproducción

Cree listas de reproducción para organizar sus archivos de música en grupos de canciones, de manera que pueda reproducir las canciones que le gustan en el orden de su preferencia. Para ver todas sus listas de reproducción, toque **()** > **Listas de reproducc**.

- Toque > Agregar a lista de reproducción junto a una canción o lista de reproducción para agregarla a una lista o crear una nueva.
- Toque > Eliminar > Aceptar junto a una lista de reproducción para borrarla.

 Toque una lista de reproducción para ver su contenido. Puede tocar > Eliminar de la lista de reproducción junto a la canción que desea borrar, o arrastrar = hacia la izquierda de cada canción para reorganizar su orden en la lista.

# Reproductor de video

Use el reproductor de video para reproducir varios tipos de videos.

# Para abrir la biblioteca de videos

Oprima el **Botón de inicio** > (III) y seleccione **Repr.** video para ver su biblioteca de videos.

Toque las pestañas en la parte superior de la pantalla para ver los videos disponibles.

- TODOS LOS VIDEOS: videos en el teléfono.
- ÚLTIMOS AGREGADOS: videos agregados recientemente a su teléfono.
- VIDEOS DE CÁMARA: videos que grabó con la cámara del teléfono.

# Para reproducir y controlar videos

- Toque un video en la biblioteca de videos para reproducirlo.
- Toque el video para ver los controles de reproducción. Puede pausar y recomenzar la reproducción, o saltarse cualquier parte del video. También puede salir del video oprimiendo el **Botón** de regresar.

# Para administrar los archivos de video

### Para borrar videos

- 1. Toque por unos segundos un video de la biblioteca. El video se acentúa.
- 2. Para eliminar más videos, tócalos.
- Toque m en la parte inferior izquierda de la pantalla.
- 4. Toque Aceptar.

### Para compartir videos

- 1. Toque por unos segundos un video de la biblioteca. El video se acentúa.
- 2. Para compartir más videos, tóquelos.
- Toque en la parte superior derecha de la pantalla y seleccione cómo desea compartir los álbumes.

# Para cambiar el nombre de un video

- Toque junto al video al que desee cambiarle el nombre.
- 2. Toque Cambiar nombre.
- 3. Escriba el nombre nuevo del video y toque Aceptar.

### Para ver los detalles de un video

- 1. Toque 🗾 junto a un video.
- 2. Toque Detalles.

# Grabadora de sonido

La Grabadora de sonidos le permite grabar memos de voz y escucharlos cuando desee.

# Para grabar un memo de voz

- Oprima el Botón de inicio > (III) y seleccione Grabadora de sonido.
- Toque para empezar a grabar. Toque > Aceptar para cancelar la grabación si cambia de parecer. Toque 1 para pausar y para continuar grabando.
- Toque para dejar de grabar. El memo se guarda automáticamente.

Si no desea guardar el memo después de grabarlo, toque  $\widehat{m} > Aceptar$  para borrarlo.

# Para reproducir un memo de voz

Para reproducir un memo que acaba de grabar

Toque 💽 en la parte inferior de la pantalla.

# Para reproducir cualquier memo guardado

1. Toque 📰 en la parte superior derecha de la pantalla para ver todas las grabaciones.

2. Toque el título de un memo para reproducirlo.

NOTA: también puede tocar a la derecha del memo para compartir, cambiar el nombre, borrar, etiquetarlo, revisar su información de archivo, o establecerlo como tono de timbre.

# Más aplicaciones

# Reloj de alarma

Establece alarmas o convierte el teléfono en un despertador.

### Para fijar una alarma nueva

- Oprima el Botón de inicio > (III) y seleccione Reloj de alarma.
- Toque una alarma predeterminada para configurarla, o toque Agregar alarma en la parte de abajo de la pantalla para crear una alarma nueva.
- 3. Establezca las opciones de alarma, como la hora, repetir, y tono de timbre.
- 4. Toque GUARDAR para guardar y salir.

## Para usar el reloj despertador

El reloj despertador muestra la hora actual y la alarma siguiente.

- Oprima el Botón de inicio > i y seleccione Reloj de alarma.
- Si es necesario, oprima el Botón de menú > Ajustes de alarma en la pantalla Alarma para ajustar las opciones del despertador. Después oprima el Botón de regresar para regresar a la pantalla Alarma.
  - Activar despertador: enciende o apaga la función de reloj despertador.
  - El despertador nunca se desactiva: mantiene la pantalla del reloj despertador encendida cuando carga el teléfono.
  - Comportamiento de botón lateral: establece qué hacen estos botones cuando se oprimen durante una alarma.

 Oprima el Botón de menú > Alarma para abrir la pantalla del reloj despertador.

# Copia de seguridad y restablecer

# Oprima el Botón de inicio > iii y seleccione Configuración > Copia de seguridad y

restablecer. Puede respaldar sus datos de usuario con regularidad, como contactos y mensajes y las aplicaciones instaladas en la tarjeta de memoria. Si se llega a perder la información, restáurela de la tarjeta de memoria.

# Calculadora

Oprima el Botón de inicio > (\*\*\*) y seleccione Calculadora. CONSEJO: Toque (\*\*\*\*) o (\*\*\*\*.

# Descargas

La aplicación Descargas mantiene un registro de los archivos que ha descargado con el uso de las aplicaciones Navegador, Correo Electrónico o Gmail. Oprima el **Botón de inicio** > (#) y seleccione **Descargas** para revisar el registro.

- Toque un archivo para abrirlo con las aplicaciones adecuadas.
- Toque un archivo por unos segundos, o marque la casilla al frente de él para borrarlo o compartirlo.

# Administrador de archivos

Acceso rápido a todas sus imágenes, videos, clips de audio y otros tipos de archivos en su teléfono y en la tarjeta de memoria.

- Oprima el Botón de inicio > i y seleccione Archivos.
- Toque el nombre de la carpeta en la parte superior de la pantalla para alternar entre el almacenamiento de la tarjeta de memoria o el almacenamiento del teléfono.

También puede tocar por unos segundos un archivo para seleccionar varios elementos para descargar los archivos al teléfono o subir a otros servidores de medios.

## Notas

Oprima el **Botón de inicio** > (iii) y seleccione **Notas** para guardar y ver sus notas de texto.

- Toque Agregar nota para crear una nota nueva. Escriba su texto y toque Guardar para guardarlo.
- Toque una nota para ver todo su contenido. También puede borrarla, compartirla o cambiar su título.

# **Play Books**

Oprima el **Botón de inicio** > (##) y seleccione **Play Books** para leer libros electrónicos comprados en Play Store.

- Toque > Mi biblioteca para ver su biblioteca de libros. Toque la cubierta de un libro para abrirlo..
- Toque > Comprar para comprar más libros en Play Store. Toque > para buscar por título del libro o nombre del autor.

# Play Movies

Oprima el **Botón de inicio** > (III) y seleccione **Play Movies** para ver películas que rente en Play Store, así como sus videos personales guardados en su teléfono.

 Toque > Mis películas o Mis programas de TV para ver sus películas o programas de TV. Puede transmitirlas para verlas en Internet o descargarlas para verlas cuando esté desconectado.

# Administrador de tareas

Oprima el **Botón de inicio** > (iii) y seleccione el **Admin. de tareas** para ver o parar aplicaciones.

- Toque una tarea en la pestaña Tareas para cambiar a su pantalla, pararla o ver sus detalles.
- Toque la pestaña Aplicación para administrar todas las aplicaciones en su teléfono.
- Toque la pestaña Recurso para ver la información de los recursos del sistema en tiempo real.

## Crónometro

Oprima el **Botón de inicio** > (IIII) y seleccione **Crónometro** para usar el cronómetro en el temporizador.

El Crónometro le permite registrar el tiempo que tarda en dar un recorrido, mientras que la Cuenta atrás le permite establecer un tiempo y hacer un conteo regresivo hasta cero.

# Hora Mundial

Oprima el **Botón de inicio** > (#) ay seleccione **Hora Mundial** para seleccionar la hora local para las ciudades alrededor del mundo.

Toque + en la parte inferior de la pantalla para añadir una ciudad nueva.

## YouTube

Oprima el **Botón de inicio** > (iii) y seleccione **YouTube**.

Puede ver videos de YouTube o subir su propio video.

Oprima el **Botón de inicio** > ). Puede comprar o rentar música, libros, películas y aplicaciones y descargarlos en su teléfono.

**NOTA:** el contenido al que puede acceder en la Play Store depende de su región y de su proveedor de servicio.

# Para navegar y buscar aplicaciones

Puede buscar aplicaciones por categoría y clasificarlas de maneras diferentes. Toque una categoría del nivel superior, como Juegos y toque la aplicación desde cualquier subcategoría.

También puede buscar aplicaciones usando el nombre o la descripción de la aplicación, o el nombre del desarrollador. Solo toque e ingrese el término de búsqueda.

# Para descargar e instalar aplicaciones

Cuando encuentre la aplicación en la que esté interesado por medio de la navegación o la búsqueda, tóquela para abrir su pantalla de detalles, donde aparece más información sobre la aplicación.

 Toque INSTALAR (aplicaciones gratuitas) o el precio (aplicaciones de paga) en la pantalla de detalles de la aplicación. Si la aplicación no es gratuita, necesita iniciar sesión en su cuenta de Google Wallet™ y seleccionar el método de pago.

**PRECAUCIÓN:** una vez instaladas, algunas aplicaciones pueden acceder a muchas funciones

o a una cantidad significativa de sus datos personales. Play Store te mostrará a qué aplicación puede acceder. Toque **ACEPTAR** para aceptar los permisos para la aplicación. Su aplicación empieza a descargarse inmediatamente o una vez que el pago se autorice con éxito.

 La aplicación se instaló con éxito cuando aparece en la barra de estado. Puede encontrar la aplicación nueva después de tocar Botón de inicio > (#).

### Para administrar sus descargas

Después que descargue e instale una aplicación, puede calificarla, verla en una lista con otras aplicaciones que haya descargado, configurarla para que se actualice automáticamente, etc.

# Para ver sus aplicaciones descargadas

- En la pantalla de aplicaciones de Play Store, toque > Mis aplicaciones.
- Se abre su lista de aplicaciones descargadas. Puede tocar una para calificarla, desinstalarla, solicitar un reembolso, etc.

### Para desinstalar una aplicación

- En la pantalla de aplicaciones de Play Store, toque > Mis aplicaciones.
- 2. Toque una aplicación para abrir la pantalla con sus detalles.
- 3. Toque **DESINSTALAR** > **OK**.

# Configuración \_

Oprima el **Botón de inicio** > **Botón de menú** y seleccione **Configuración del sistema**. La aplicación ajustes contiene la mayoría de las herramientas para personalizar y configurar su equipo.

# **Opciones generales**

### Modo avión

Encienda la transmisión de voz y datos encendido o apagado.

## Wi-Fi

Encienda o apague el Wi-Fi y configure sus conexiones. (Ver Para conectarse a las redes y dispositivos – Para conectarse a Wi-Fi.)

### Bluetooth

Encienda o apague el *Bluetooth* y configure sus conexiones. (Ver *Para conectarse a las redes y dispositivos – Para conectar con dispositivos Bluetooth.*)

## **Redes móviles**

Controle el uso de los datos móviles y el roaming de datos. (Ver Para conectarse a las redes y dispositivos – Para conectarse a redes móviles.)

### Sonido

Ajuste los volúmenes (ver Personalización – Para ajustar el volumen), alterna sonido y silencio (ver Personalización – Para cambiar al modo de silencio), establezca el tono de timbre o el sonido de notificación (ver Personalización – Para cambiar el sonido de notificación) y seleccione sonidos del sistema (ver Personalización – Para encender/apagar los sonidos de toque).

### Pantalla

- Brillo: establece el brillo de la pantalla.
- Fondo de pantalla: seleccione una imagen de fondo para la pantalla de inicio o la pantalla de bloqueo.
- **Suspender:** establece la duración de inactividad antes que la pantalla se apague.
- Tamaño de fuente: establece el tamaño de fuente del texto en la pantalla.
- Luz de notificación: destella la luz LED para notificarle de llamadas perdidas, mensajes nuevos y otros eventos.

## Fecha y hora

Establezca la zona horaria y cómo se muestran la fecha y la hora. También puede usar la zona horaria provista por la red.

## Teclado e idioma

- Idioma: seleccione un idioma para su sistema.
- Corrector ortográfico: use el corrector de Android para revisar los errores de ortografía cuando escribe texto.
- Diccionario personal: agregue o elimine palabras al diccionario del teléfono y elimine palabras del diccionario. Las palabras que agregue se usan para revisiones de ortografía y sugerencias de palabras.
- TECLADO Y MÉTODOS DE ENTRADA: configure las opciones de la entrada de texto. (Ver Conozca los aspectos básicos – Para ingresar texto – Para configurar la entrada de tacto.)

- Búsqueda por voz:
  - Idioma: seleccione el idioma que usa cuando escribe texto al hablar o realizar búsquedas por voz.
  - Salida de voz: para encender la salida de voz solo cuando tenga audífonos conectados a su teléfono, seleccione Solo manos libres.
  - Bloquear pal. ofensivas: esconda palabras ofensivas cuando use el reconocimiento de voz de Google para transcribir su voz en texto.
  - Historial de audio: cuando se usan comandos de voz, permita que Google registre y guarde lo que dice para ayudarle a mejorar el reconocimiento de voz.
  - Administrar hist. audio: vea su historial de audios y elimine elemento.
  - Auriculares Bluetooth: escuche su entrada de voz a través de una diadema *Bluetooth* cuando es conectada a su teléfono.
- Salida de texto a voz:
  - MOTOR PREFERIDO: seleccione el motor de síntesis de voz que desee usar o cambie su ajustes.
  - Velocidad de voz: seleccione qué tan rápido quiere que hable el sintetizador.
  - Escuchar un ejemplo: reproduce una pequeña muestra del sintetizador de voz, con el uso de la opción actual.

 Velocidad del puntero: selecciona qué tan rápido se debe desplazar el puntero/mouse cuando conecta el teléfono a un panel táctil o accesorio de mouse.

# Conexión inalámbrica y redes

#### Uso de datos

Toque el interruptor **SÍ/No** para encender o apagar los datos móviles.

Puede revisar cuántos datos se han usado durante el círculo de tiempo que estableció, establecer un límite y advertencia para datos móviles, ver qué aplicaciónes ha utilizado datos móviles, permitir el roaming de datos o restringir los datos en segundo plano para aplicaciones individuales.

**NOTA:** el teléfono mide el uso de datos, y la cuenta de uso de datos de su proveedor puede ser diferente.

## VPN

Establezca y conéctese a redes virtuales privadas. (Ver Para conectarse a las redes y dispositivos – Para conectarse a redes privadas virtuales.)

# Dispositivo

#### Espacio de almacenamiento

Revise la información de la memoria para su tarjeta de memoria externa y el almacenamiento interno.

 Desmontar tarjeta externa SD: desmonte la tarjeta de memoria de su teléfono de manera que pueda quitarla de forma segura mientras el teléfono está encendido.  Borrar tarjeta externa SD: borre toda la información de su tarjeta de memoria y prepárela para usarla con su teléfono.

#### Batería

Revise cuánta energía queda en la batería y qué ha estado usando la batería.

### Aplicaciones

Vea las aplicaciones instaladas en su teléfono y adminístrelas.

Toque una aplicación en las pestañas **DESCARGADO**, **EN TARJETA SD, EN EJECUCIÓN** o **TODOS** para ver su información. Puede parar la aplicación, desinstalarla o deshabilitarla, borrar los datos y el caché o mover la aplicación entre el almacenamiento interno y la tarjeta de memoria.

**NOTA:** no todas las aplicaciones se pueden mover o desinstalar.

## Conectar a PC

Seleccione el modo de conexión USB entre su teléfono y la computadora. (Ver Para conectarse a las redes y dispositivos – Para conectarse a su computadora mediante USB – Para conectar su teléfono a una computadora mediante USB.)

# Personal

#### Servicios de ubicación

Active los servicios de ubicación para determinar su ubicación. (Ver Mapas, navegación, local y latitud – Para activar los servicios de localización.)

Seleccione **Servicio ubicación de Google** para permitir que las aplicaciones de Google accedan a su ubicación y use su ubicación para mejorar los resultados de búsqueda y otros servicios.

### Seguridad

- Bloqueo de pantalla: bloquee la pantalla con un pulso prolongado, desbloqueo mediante imagen de su rostro, patrón, PIN o contraseña. (Ver Personalización – Para proteger su teléfono con bloqueos de pantalla.)
- Datos de propietarío: establezca el texto que puede mostrar en la pantalla bloqueada.
- Encriptar dispositivo: Encripte sus datos en el teléfono para proteger su privacidad. (Ver Personalización – Para proteger su teléfono con encriptación.)
- Definir bloqueo de tarjeta SIM:
  - Bloquear la tarjeta SIM: active o desactive el bloqueo por PIN para requerirlo antes de tener acceso a la tarjeta SIM.
  - Cambiar el PIN de la tarjeta SIM: cambie el PIN que usaba para tener acceso a la tarjeta SIM.
- Mostrar las contraseñas: muestra las contraseñas mientras las escribe.

- Administradores del dispositivo: vea o desactive las aplicaciones que ha autorizado como administradoras.
- Fuentes desconocidas: seleccione esta opción para permitir la instalación de aplicaciones de fuentes distintas al Play Store.
- Credenciales de confianza: muestra los certificados de las credenciales de confianza.
- Instalar desde la tarjeta SD: instala certificados desde la tarjeta de memoria.
- Eliminar credenciales: Borra todos los certificados.

### Copia de seguridad y restablecer

- Hacer una copia de seguridad de mis datos: Respalde datos de aplicaciones, contraseñas de Wi-Fi y otras configuraciones para servidores de Google después de que inicie sesión en su cuenta de Google.
- Cuenta de copia de seguridad: respaldar datos a una dirección de Gmail.
- **Restaurar automáticamente:** Restaure las opciones y los datos respaldados previamente cuando reinstale una aplicación.
- Restablecer valores de fábrica: Restablezca su teléfono a las opciones predeterminada de fábrica. Se borrarán todos sus datos personales del almacenamiento interno de su teléfono. También puede borrar los datos de la tarjeta de memoria durante el proceso.

### Cuentas

Administre sus cuentas y la sincronización. Toque **Agregar cuenta** para iniciar sesión o para crear cuentas en su teléfono.

Toque un tipo de cuenta para ver ese tipo de cuentas que ha agregado y ajustar la ajustes de cuentas'.

## Sistema

#### Accesibilidad

Configure las opciones de accesibilidad del sistema y los plug-ins de accesibilidad en su teléfono, como el uso de **TalkBack** para usuarios con problemas de visión.

#### Opciones del programador

**Opciones del programador** contiene los ajustes que son útiles en el desarrollo de aplicaciones Android.

#### Actualización de software

Puede comprobar la versión del software del sistema, comprobar actualizaciones, continuar con la actualización o revisar el perfil.

#### Acerca del dispositivo

Vea el estado del teléfono, información legal y otra información. Mientras tanto, también puede actualizar el software de su teléfono por medio de las actualizaciones de la tarjeta de almacenamiento.

# Solución de problemas

Si encuentra problemas mientras usa el teléfono o si no funciona normalmente, puede consultar la siguiente tabla. Si no puede resolver su problema en particular con el uso de la información de la tabla, contacte al vendedor a quien le compró el teléfono.

| Problema                                        | Causas posibles                                                                                                    | Solución posible                                                                                                    |
|-------------------------------------------------|----------------------------------------------------------------------------------------------------|----------------------------------------------------------------------------------------------------|
| Mala recepción                                  | La señal de la red es muy débil en su ubicación<br>actual, por ejemplo, en un sótano o junto a un<br>edificio alto, debido a que las transmisiones<br>inalámbricas no pueden alcanzarla de forma<br>efectiva. | Muévase a un lugar donde la señal de la red se pueda recibir adecuadamente.                                                 |
|                                                 | La red está ocupada a la hora actual (por<br>ejemplo, durante las horas pico, puede haber<br>demasiado tráfico en la red para manejar<br>llamadas adicionales).                                               | Evite el uso del teléfono a esas horas, o<br>vuelva a intentar después de esperar unos<br>momentos.                         |
|                                                 | Está muy lejos de una estación de base para su proveedor de servicio.                                                                                                    | Puede solicitar un mapa del área de<br>servicio de su proveedor de servicio.                                                |
| Eco o ruido                                     | Mala calidad de enlace a la red de parte de su proveedor de servicio.                                                                                                    | Termine la llamada y vuelva a marcar. Se<br>le puede cambiar a un enlace de red o<br>una línea telefónica de mejor calidad. |
|                                                 | Mala calidad de la línea de teléfono local.                                                                                                    | Termine la llamada y vuelva a marcar. Se<br>le puede cambiar a un enlace de red o<br>una línea telefónica de mejor calidad. |
| No puede<br>seleccionar<br>ciertas<br>funciones | Su proveedor de servicio no es compatible con<br>estas funciones o no ha solicitado los servicios<br>que proporcionan estas funciones.                                                                        | Contacte a su proveedor de servicios.                                                                                       |

| Problema                               | Causas posibles                                                                                                    | Solución posible                                                                                         |
|----------------------------------------|----------------------------------------------------------------------------------------------------|----------------------------------------------------------------------------------------------------|
| La batería no<br>está cargando         | La batería o el cargador de la misma están<br>dañados.                                                                                                    | Contacte al vendedor.                                                                                    |
|                                        | La temperatura del teléfono es menor a los 0°C<br>(32°F ) o más alta de 45°C (113°F).                                                                                                    | Ajuste el ambiente de carga de la batería para evitar temperaturas extremas.                             |
|                                        | Mal contacto entre la batería y el cargador.                                                                                                    | Revise todos los conectores y asegúrese<br>que se hayan realizado todas las<br>conexiones adecuadamente. |
| Disminución<br>del tiempo en<br>espera | El tiempo de espera está relacionado con la<br>ajustes del sistema de su proveedor de servicios.<br>El mismo teléfono utilizado con los sistemas de<br>otros proveedores de servicio no proporcionará<br>exactamente la misma duración de tiempo de<br>espera. | Si se encuentra en un área donde la<br>señal es lenta, apague el teléfono<br>temporalmente.              |
|                                        | La batería está descargada. La vida de la batería se acorta en entornos con temperatura muy alta.                                                                                                    | Use una batería nueva.                                                                                   |
|                                        | Si no puede conectarte a la red, el teléfono<br>continuará enviando señales como intento<br>de localizar una estación base. El hacer esto<br>consume energía de la batería y, en consecuencia,<br>disminuirá el tiempo de espera.                              | Cámbiese de lugar a uno donde pueda<br>tener acceso a la red, o apague su<br>teléfono temporalmente.     |
| No puede<br>encender su<br>teléfono    | Se vació la energía de la batería.                                                                                                    | Vuelve a cargar la batería de su teléfono.                                                               |
| No puede<br>conectarse a<br>la red     | Usted no está dentro del área de servicio de la red.                                                                                                    | Compruebe el área de servicio con su proveedor.                                                          |

| Problema                                                                          | Causas posibles                                                 | Solución posible                                                                                    |
|-----------------------------------------------------------------------------------|-----------------------------------------------------------------|----------------------------------------------------------------------------------------------------|
| No puede hacer                                                                    | Mala señal.                                                     | Muévase a un espacio abierto, o si está<br>adentro de un edificio, muévase cerca de<br>una ventana. |
|                                                                                   | Activó la función de números fijos.                             | Vaya a ajustes de llamada para revisar los<br>números fijos y deshabilitar la opción.               |
| Código PIN<br>bloqueado.                                                          | Ingresó un código PIN incorrecto tres veces<br>consecutivas.    | Contacte a su proveedor de servicios.                                                               |
| No puede<br>ingresar<br>información en<br>el directorio                           | La memoria del teléfono ya está llena.                          | Elimine los datos innecesarios de los contactos.                                                    |
| El teléfono<br>se cuelga, se<br>restablece, se<br>congela o no se<br>puede cargar | Algún software de terceros no es compatible con<br>su teléfono. | Reinicie el teléfono al estado de fábrica.                                                          |
| No puede<br>contestar<br>llamadas<br>entrantes                                    | Activó la función de bloqueo de llamadas.                       | Ingrese en el modo seguro y desinstale el<br>software que pueda causar el problema.                 |

# Para su seguridad

# Seguridad general

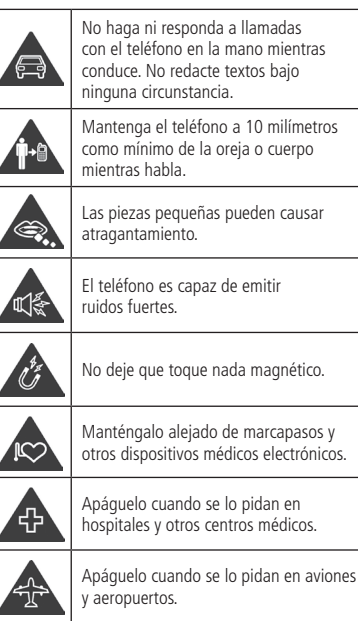

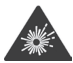

Apáguelo cerca de materiales o líquidos explosivos.

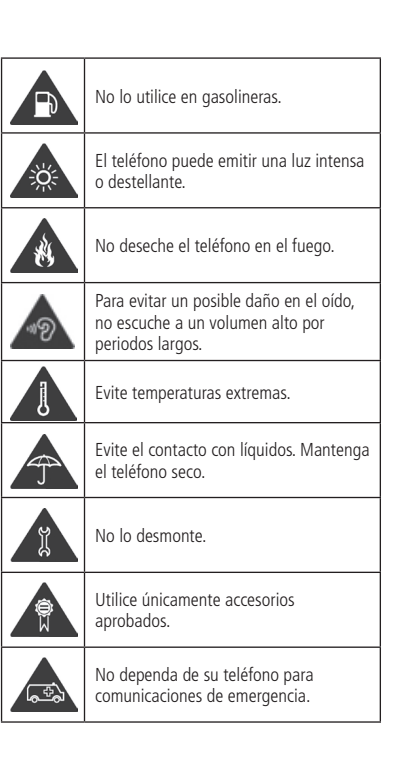

## Energía de radiofrecuencia (RF)

Este modelo de teléfono cumple todos los requisitos qubernamentales de exposición a ondas de radio.

El teléfono ha sido diseñado y fabricado para no superar los límites de emisión para exposición a energía de radiofrecuencia (RF) establecidos por la Comisión Federal de Comunicaciones de Estados Unidos:

La norma sobre exposición para teléfonos móviles inalámbricos emplea una unidad de medida llamada tasa de absorción específica, o SAR por sus siglas en inglés. El límite de SAR establecido por la FCC es de 1.6 W/kg\*. Las pruebas de SAR se realizan utilizando las posiciones de operación estándar aceptadas por la FCC, con el teléfono transmitiendo a su nivel de potencia más alto certificado en todas las bandas de frecuencia. Aunque la tasa SAR se determina al nivel de potencia más alto, el nivel real de SAR del teléfono en funcionamiento puede ser muy inferior al valor máximo. Esto se debe a que el aparato ha sido diseñado para funcionar a varios niveles de potencia, con el fin de consumir únicamente la potencia necesaria para conectarse a la red. En general, cuanto más cerca se esté de la antena de una estación inalámbrica base. más baja será la emisión de potencia.

Los más altos valores SAR para este modelo declarado ante la FCC cuando se sometió a prueba de uso en la oreja y en sobre el cuerpo son:

\*En Estados Unidos y Canadá, el límite de SAR para teléfonos móviles para el público en general es de 1,6 vatios/kg (W/kg) medidos en un volumen de un gramo de tejido. La norma incorpora un margen considerable para mayor seguridad del público y para tener en consideración las variaciones en las mediciones.

#### Cabeza: 1.55 W/kg, Cuerpo: 1.59 W/kg

(Las medidas cuando se lleva en el cuerpo varía según el modelo de teléfono, dependiendo de los complementos disponibles y requisitos de la FCC.)

Aunque puede haber diferencias entre los niveles de SAR de distintos teléfonos y en las distintas posiciones, todos ellos cumplen con los requisitos oficiales.

La FCC ha concedido una autorización de equipo para este modelo y todos los niveles de SAR evaluados declarados para el teléfono cumplen las pautas sobre exposición a RF de la FCC. La información de SAR para este modelo está archivada en la FCC y se encuentra en la sección Display Grant del sitio http://www.fcc.gov/ oet/ea/fccid/ después de buscar FCC ID: Q78-Z932L.

Para su operación mientras se lleva puesto en el cuerpo, el teléfono ha sido sometido a prueba y cumple con las pautas sobre exposición a RF de la FCC para su empleo con un accesorio que no contenga metal y que sitúe el teléfono a una distancia mínima de 1.5 centímetros (0.6 pulgadas) del cuerpo. El empleo de otros complementos puede afectar el cumplimiento de las pautas sobre exposición a RF de la FCC. Si el usuario no lleva un accesorio para el cuerpo y no tiene el teléfono en la oreja para sostener una conversación, debe mantenerlo a una distancia mínima de 1.5 centímetros (0.6 pulgadas) del cuerpo cuando esté encendido.

# **Conformidad con la FCC**

Este dispositivo cumple con la parte 15 de las normas de la FCC. Su funcionamiento está sujeto a las dos condiciones siguientes: (1) el dispositivo no deberá causar interferencias nocivas y (2) el dispositivo deberá aceptar las interferencias que reciba, entre ellas, algunas que podrían afectar negativamente su funcionamiento.

**PRECAUCIÓN:** los cambios o modificaciones que no hayan sido expresamente aprobados por el fabricante podrían anular la autoridad del usuario para operar el equipo.

NOTA: este equipo ha sido sometido a prueba y se ha determinado que cumple con las restricciones aplicables a los dispositivos digitales de la Clase B, de acuerdo con la parte 15 de las normas de la FCC. Estos límites se han diseñado para proporcionar una protección razonable contra interferencias nocivas en instalaciones residenciales. El dispositivo genera, emplea y puede irradiar energía de radiofrecuencia y, si no se instala y utiliza en conformidad con las instrucciones, podría interferir adversamente con las comunicaciones de radio. No obstante, no se puede garantizar que en una instalación específica no se presenten interferencias. Si el dispositivo produce interferencias a la recepción de señales de radios o televisores, lo que podría determinarse encendiendo y apagando el dispositivo. se recomienda que el usuario haga lo posible por remediarlas de una de las siguientes maneras:

- Reorientar la antena receptora o cambiarla de posición.
- Aumentar la separación entre el equipo y el receptor.
- Conectar el equipo a un tomacorriente de un circuito diferente al que esté conectado el receptor.
- Consultar al distribuidor o a un técnico especializado en radio y televisión.

## Regulaciones de compatibilidad con prótesis auditivas (HAC, por sus siglas en inglés) para teléfonos celulares

En el 2003 la FCC adoptó reglas para hacer que los teléfono inalámbricos digitales fueran compatibles con las prótesis auditivas y los implantes cocleares. Aunque los teléfonos inalámbricos análogos generalmente no causan interferencia con las prótesis auditivas o implantes cocleares, los teléfonos inalámbricos digitales lo hacen algunas veces debido a la energía electromagnética que emiten la antena, la luz de fondo v otros componentes del teléfono. Tu teléfono cumple con las regulaciones de la FCC HAC (ANSI C63.19- 2011). Ya que algunos teléfonos inalámbricos se usan junto a algunos equipos de audición (prótesis auditivas e implantes cocleares), los usuarios pueden detectar un zumbido o un ruido parecido al gimoteo. Algunas prótesis auditivas son más inmunes que otras a este ruido de interferencia, y los teléfonos también varían en la cantidad de interferencia que generan. La industria de los teléfonos inalámbricos ha desarrollado clasificaciones para algunos de sus teléfono para ayudar a los usuarios con prótesis o aparatos auditivos a encontrar teléfonos que puedan ser compatibles con sus dispositivos de audición. No se han evaluado todos los teléfonos. Los teléfonos que han sido evaluados tienen una etiqueta en la caia.

Estas calificaciones no están garantizadas. Los resultados variarán, dependiendo del nivel de inmunidad de su aparato auditivo y el grado de su

pérdida de audición. Si resulta que su equipo de audición es vulnerable a la interferencia, es posible que no pueda usar un teléfono calificado con éxito. La mejor manera de evaluarlo es probar el teléfono con su equipo de audición para evaluarlo para sus necesidades personales.

Este teléfono se probó y se calificó para usarlo con prótesis auditivas para algunas de las tecnologías inalámbricas que usa. Sin embargo, puede haber algunas tecnologías inalámbricas más nuevas que se usan en este teléfono que aún no se han probado para usar con prótesis auditivas. Es importante probar las diferentes funciones de este teléfono minuciosamente y en lugares diferentes, usando tu prótesis auditiva o implante coclear, para determinar si escuchas algún ruido de interferencia. Consulta con tu proveedor de servicio o con el fabricante de este teléfono para que te brinde información sobre la compatibilidad con aparatos auditivos. Si tienes alguna pregunta sobre las políticas de regreso o intercambio, consulta con tu proveedor de servicio o con el vendedor de tu teléfono.

**Clasificaciones de M:** los teléfonos clasificados M3 o M4 cumplen con los requerimientos de la FCC y es más probable que generen menos interferencia a los implantes auditivos que los teléfonos que no tienen la etiqueta. M4 es la mejor o más alta de las dos clasificaciones.

**Clasificaciones T:** los teléfonos clasificados T3 o T4 cumplen con los requerimientos de la FCC y posiblemente sean los más utilizables con un telecoil ("Interruptor T" o "Interruptor de teléfono") de un aparato auditivo que los teléfono no clasificados. T4 es la mejor o más alta de las dos clasificaciones. (Tenga en cuenta que no todos los aparatos o prótesis auditivas tienen telecoils). Entre más inmune sea su aparato auditivo, es menos probable que experimente ruido de interferencia de su teléfono inalámbrico.

# Su Z932L ha sido probado para acreditar su compatibilidad con dispositivos de ayuda auditiva y obtuvo una calificación M4/T4.

Es posible que los aparatos o prótesis auditivos también estén clasificados. El fabricante de tu aparato auditivo o profesional para la salud auditiva puede ayudarte a encontrar esta clasificación. Para más información sobre la compatibilidad con prótesis o aparatos auditivos de la FCC, dirígete a http://www.fcc.gov/cgb/dro.

## Distracción

#### Conducción

Para evitar accidentes mientras se conduce, es importante no distraerse en ningún momento. El usar el teléfono al conducir, aunque sea en la modalidad de manos libres, puede causar distracciones y como consecuencia accidentes. Cumpla con todas las leyes y reglamentos locales que limitan el uso de dispositivos móviles al conducir.

#### Operación de maquinaria

No se distraiga mientras opera maquinaria para evitar accidentes.

## Cuidado del producto

Declaración general sobre el cuidado y uso del dispositivo Usted es el único responsable del teléfono y de las consecuencias de su uso. Apague el teléfono cuando esté prohibido utilizarlo. El uso del teléfono está sujeto a medidas de seguridad pensadas para proteger a los usuarios y su entorno.

- Trate el teléfono y los accesorios con cuidado y consérvelos en un lugar limpio y sin polvo.
- Conserve la pantalla y los lentes de la cámara limpios. Cuando la pantalla o los lentes de la cámara están sucios, se puede alentar la reacción del teléfono para sus operaciones o disminuir la calidad de la imagen.
- Limpie el teléfono y sus accesorios con un material suave, como un trapo de limpieza para lentes. No use alcohol ni otras sustancias corrosivas para limpiarlo, ni permita que penetren en su interior.
- No exponga el teléfono ni sus accesorios al fuego ni a tabaco encendido.
- No exponga el teléfono ni sus accesorios a líquidos ni humedad excesiva.
- No deje caer, lance ni intente doblar el teléfono ni los accesorios.
- No pinte el teléfono ni los accesorios.
- No trate de desarmar el teléfono ni ninguno de sus accesorios; solo pueden hacerlo técnicos autorizados.
- No exponga el teléfono ni sus accesorios a temperaturas extremas; mínima de -5°C (23°F) y máxima de +50°C (122°F).
- No coloque su teléfono adentro ni junto a equipos de calentamiento ni a recipientes de alta presión como calentadores de agua, hornos de microondas ni utensilios de cocina. De otra manera, podría dañar su teléfono.

- Consulte la normativa local para informarse sobre la eliminación de productos electrónicos.
- No lleve el teléfono en el bolsillo trasero ya que podría romperlo al sentarse.

#### Niños pequeños

No deje el teléfono ni sus accesorios al alcance de niños pequeños ni permita que jueguen con ellos. Podrían hacerse daño ellos mismos o a otras personas, o dañar accidentalmente el teléfono. El teléfono contiene partes pequeñas con bordes afilados que podrían causar lesiones o soltarse y atragantar a alguien.

#### Desmagnetización

Para evitar riesgos de desmagnetización, no deje dispositivos electrónicos ni medios magnéticos demasiado cerca del teléfono durante períodos prolongados.

### Descargas electrostáticas (ESD)

No toque los conectores de metal de la tarjeta SIM.

### Antena

No toque la antena a no ser que sea necesario.

#### Posición normal de uso

Cuando haga o reciba una llamada, póngase el teléfono en la oreja con la parte inferior hacia la boca.

### Bolsas de aire

No ponga el teléfono en la zona situada encima de la bolsa de aire de un vehículo ni en el área de expansión de la misma, ya que ésta se infla con gran fuerza y puede ocasionar una lesión grave. Guarde el teléfono en lugar seguro antes de empezar a conducir el vehículo.

#### Convulsiones/lipotimia

El teléfono puede emitir una luz intensa o destellante. Un pequeño porcentaje de la gente puede ser susceptible a sufrir lipotimia o convulsiones (incluso si nunca les ha pasado) cuando se exponen a luces parpadeantes o a patrones de luz como cuando se usan juegos o se ven videos. Si ha experimentado convulsiones o desvanecimientos, o si tiene un historial familiar de dichas ocurrencias, consulte a su médico.

#### Lesiones por movimiento repetitivo

Para reducir el riesgo de lesiones por movimiento repetitivo al escribir textos o jugar videojuegos en el teléfono:

- No apriete el teléfono con excesiva fuerza.
- · Oprima los botones suavemente.
- Use las funciones especiales que están diseñadas para minimizar los tiempos de presión de botones, como las plantillas para mensajes y el texto predictivo.
- Descanse a menudo para estirarse y relajarse.

### Llamadas de urgencia

Este teléfono, como todos los teléfonos móviles, emplea señales de radio, que no siempre pueden garantizar la conexión. Por lo tanto, no dependa nunca en ningún teléfono móvil como único medio de efectuar llamadas de urgencias.

#### **Ruidos fuertes**

Este teléfono es capaz de producir sonidos fuertes, los cuales pueden dañar el oído. Baje el volumen antes de utilizar auriculares, audífonos con *Bluetooth* u otros equipos de audio.

### Calentamiento del teléfono

El teléfono puede calentarse mientras se carga y durante su uso normal.

# Seguridad eléctrica

#### Accesorios

Utilice únicamente accesorios aprobados. No lo conecte a productos o accesorios incompatibles. No permita que objetos metálicos, tales como monedas o llaveros, hagan contacto con los terminales de la batería o les causen cortocircuitos. Nunca pinche la superficie de la batería con objetos puntiagudos.

#### Conexión a un vehículo

Acuda a un profesional para asesorarse antes de conectar una interfaz para el teléfono al sistema eléctrico de un vehículo.

#### Productos dañados o defectuosos

No intente desmontar el teléfono ni sus accesorios. Solo personal calificado puede mantener o reparar el teléfono y sus accesorios. Si el teléfono o los accesorios han sido sumergidos en agua, han sido perforados o han sufrido una caída grave, no los utilice hasta que no los haya revisado un centro de servicio autorizado.

#### Para su seguridad

### **Requisitos CTIA**

- No desarme ni rompa, doble ni deforme, pique ni rompa en pedazos.
- No modifique ni remanufacture, intente insertar objetos extraños en la batería, sumerja ni exponga al agua ni otros líquidos, exponga al fuego, explosión ni otros riesgos.
- Solo use la batería para el sistema para el que está especificada.
- Solo usa la batería con un sistema de carga que haya sido calificado con el sistema según los Requerimientos de Certificación para la Conformidad del Sistema de Baterías de la CTIA para IEEE 1725. El uso de una batería o cargador no calificado puede representar un riesgo de incendio, explosión, fuga u otros riesgos.
- No provoque un corto circuito en una batería ni permita que objetos conductores metálicos entren en contacto con las terminales de la misma.
- Cambie la batería solo con otra batería que haya sido calificada con el sistema según esta norma, IEEE-Std-1725. El uso de una batería no calificada puede presentar un riesgo de incendio, explosión, fuga u otros riesgos.
- Deseche rápidamente las baterías usadas de acuerdo con la reglamentación local.
- Se debe supervisar el uso de las baterías por parte de los niños.
- Evita dejar caer el teléfono o la batería. Si el teléfono o la batería se caen, especialmente en una superficie dura y el usuario sospecha que hubo daño, llévalo

al centro de servicio para que se le realice una inspección.

- El uso inadecuado de la batería puede ocasionar un incendio, explosión u otro riesgo.
- Debe conectarse el teléfono a adaptadores certificados por la CTIA, productos que lleven el logo USB-IF o que hayan completado el programa de conformidad USB-IF.

# Interferencia de radiofrecuencia

#### Declaración general sobre interferencias

Tenga cuidado cuando utilice el teléfono cerca de dispositivos médicos personales, como un marcapasos o un audífono.

### Marcapasos

Los fabricantes de marcapasos recomiendan una separación mínima de 15 centímetros (6 pulgadas) entre el teléfono móvil y un marcapasos para evitar posibles interferencias. Para asegurar que sea así, utilice el teléfono en la oreja opuesta al lado donde se encuentra el marcapasos y no lo lleve en el bolsillo del pecho.

#### Audífonos

Las personas que lleven un audifono o un implante coclear puede experimentar ruidos de interferencia al utilizar un dispositivo móvil o cuando hay uno cerca. El nivel de interferencia dependerá del tipo de audifono y de la distancia hasta el origen de dicha interferencia; aumentar la separación puede reducir la interferencia. Consulte con el fabricante del audífono para informarse sobre otras alternativas.

### Equipo médico

Consulte con su médico y el fabricante de su equipo para determinar si la operación de su teléfono puede interferir con la operación de su equipo médico.

#### Hospitales

Apague el teléfono si se lo piden en un hospital, clínica u otro centro de atención médica. Esto se hace para evitar interferencias con equipo médico sensible.

#### Aviones

Apague el teléfono móvil cuando se lo pida el personal del aeropuerto o el avión. Consulte con el personal de la línea aérea sobre el uso de equipos inalámbricos arriba del avión. Si su equipo ofrece un "modo avión", debe habilitarlo antes de abordar el avión.

#### Interferencias con vehículos

Debido a que existe la posibilidad de interferencias con equipo electrónico, algunos fabricantes de automóviles prohíben el uso de teléfonos móviles dentro de sus vehículos, a no ser que se instale un equipo de manos libres con una antena externa.

## **Entornos explosivos**

# Estaciones de gasolina y atmósferas explosivas

En lugares donde la atmósfera sea potencialmente explosiva, obedezca todas las indicaciones de apagar dispositivos inalámbricos, como pueden ser el teléfono móvil y otros equipos de radio. Entre las áreas con atmósfera potencialmente explosiva se encuentran zonas de repuesto de combustible, bajo la cubierta de un barco, centros de transferencia o almacenamiento de combustible y áreas donde el aire contenga elementos químicos o partículas, como granos, polvo o polvo metálicos.

# Detonadores eléctricos y áreas de voladura

Apague el teléfono móvil o dispositivo inalámbrico cuando se encuentre en un área de voladura o en la que se indique que es obligatorio apagar las radios bidireccionales y los dispositivos electrónicos para evitar interferencias con operaciones de voladura.

# Especificaciones

La tabla siguiente muestra las especificaciones del teléfono.

| Sistema operativo                  | Android 4.1.2                               |
|------------------------------------|---------------------------------------------|
| Normas del teléfono                | LTE/CDMA                                    |
| Dimensiones (alto x largo x ancho) | 5.30" (H) x 2.60" (W) x 0.40" (D)           |
| Peso                               | 4.94 oz. (con batería)                      |
| Pantalla                           | 4.5" 720 x 1280                             |
| Cámara                             | Trasera: 8 megapixales; Frontal 1 megapixal |
| Memoria interna                    | ROM: 8 GB, RAM: 1 GB                        |
| Tarjeta de memoria desmontable     | Tarjeta microSDHC, max. 32 GB de capacidad  |
| Batería                            | 2,070 mAh                                   |
| Tiempo inactivo continuo           | Hasta 9 días                                |
| Tiempo de conversación continua    | Hasta 7.5 horas                             |
| Versión de navegador               | WAP 2.0                                     |
| Bluetooth                          | BT 4.0                                      |
| НАС                                | M4/T4                                       |

**NOTA:** el tiempo de conversación y el tiempo inactivo del teléfono se basan en entornos ideales. El uso extenso de la luz de la pantalla y del explorador, y las condiciones de la red pueden reducir la vida de la batería y el tiempo de conversación e inactivo.

## Notas\_\_\_\_\_

#### Notas